# Eaton Tripp Lite Series SmartPro

# Advanced User Guide

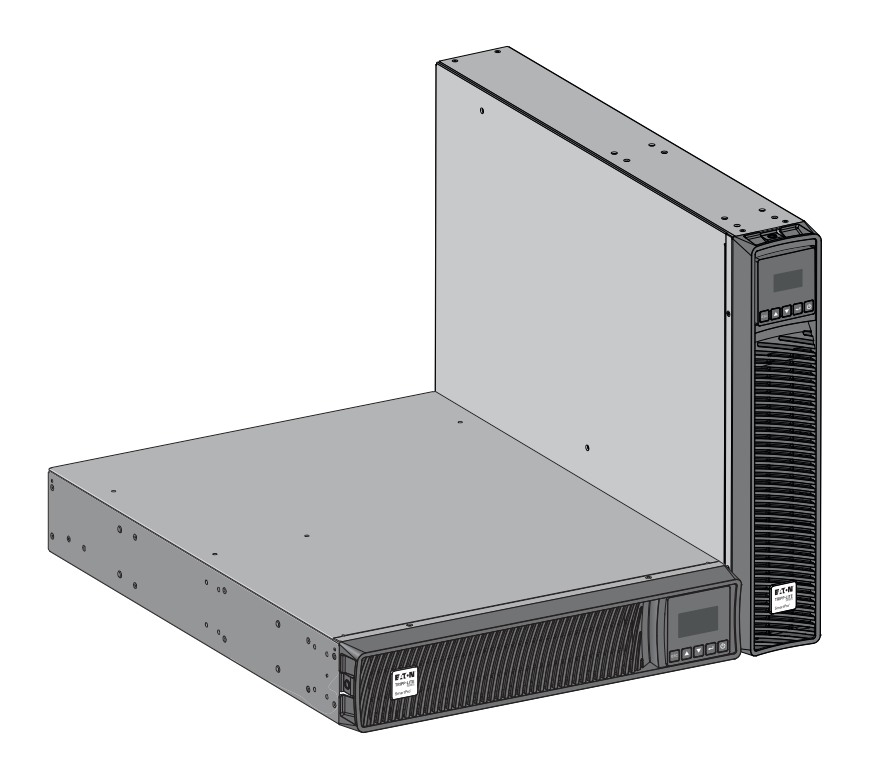

SMART750RMXL2U SMART750RMXL2UN SMART1000RMXL2U SMART1000RMX2UN SMART1500RMXL2U SMART1500RMXL2U SMART2200RMXLN SMART2200RMXLN SMART2200RM2UN SMART3000RMXLN SMART3000RM2U SMART3000RM2UN

BP48VRM2U / BP72VRM2U

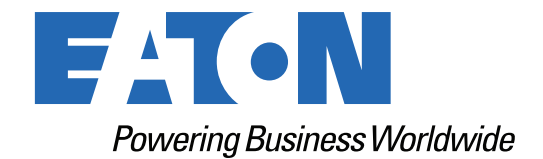

p/n: 614-40194 Revision 05

#### **Safety Instructions**

# SAVE THESE INSTRUCTIONS. This manual contains important instructions that should be followed during installation and maintenance of the UPS and batteries.

This equipment has been tested and found to comply with the limits for a Class A digital device, pursuant to Part 15 of the FCC Rules. These limits are designed to provide reasonable protection against harmful interference when the equipment is operated in a commercial environment. This equipment generates, uses, and can radiate radio frequency energy and, if not installed and used in accordance with the instruction manual, may cause harmful interference to radio communications. Operation of this equipment in a residential area is likely to cause harmful interference in which case the user will be required to correct the interference at his own expense.

## **AWARNING**

This is a category C2 UPS product. In a residential environment, this product may cause radio interference, in which case the user may be required to take additional measures.

#### Supplier's Declaration of Conformity of Federal Communications Commission Statement

This device complies with Part 15 of the FCC Rules. Operation is subject to the following two conditions:

- 1. this device may not cause harmful interference, and
- 2. this device must accept any interference received, including interference that may cause undesired operation.

For questions regarding this FCC SDoC declaration, contact Eaton Corporation by telephone or through the Internet.

Eaton Corporation 8609 Six Forks Road, Raleigh, NC 27615, USA Telephone: 800-356-5794

Eaton reserves the right to change specifications without prior notice. Eaton is a registered trademark of Eaton. All other trademarks are property of their respective companies.

©Copyright 2022 Eaton, Raleigh, NC, USA. All rights reserved. No part of this document may be reproduced in any way without the express written approval of Eaton.

#### **Special Symbols**

The following are examples of symbols used on the product to alert you to important information:

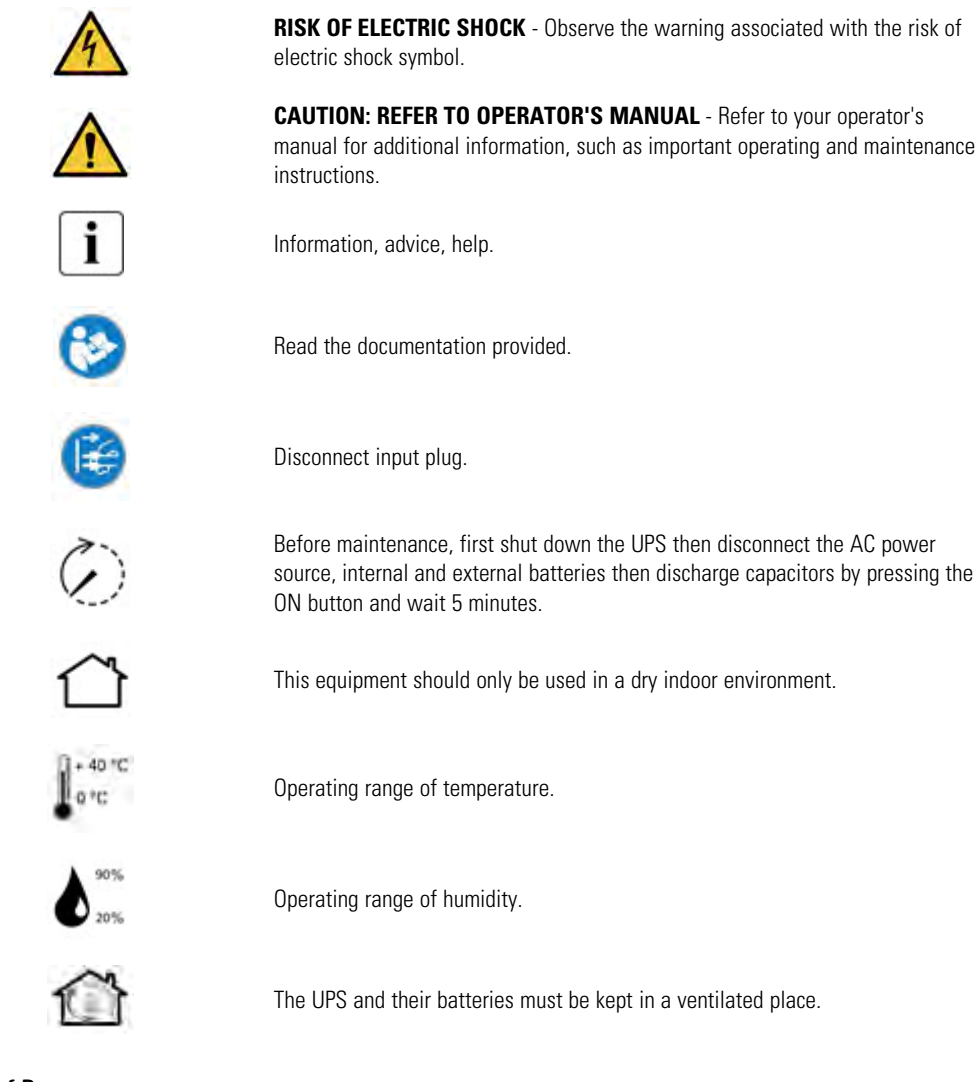

#### **Safety of Persons**

- The system has its own power source (the battery). Consequently, the power outlets may be energized ven if the systems is disconnected from the AC power source. Dangerous voltage levels are resent within the system. It should be opened exclusively by qualified service personnel.
- The system must be properly grounded at all times.
- The battery supplied with the system contains small amounts of toxic materials. To avoid accidents, the directives listed below must be observed:
  - Servicing of batteries should be performed or supervised by personnel knowledgeable about batteries and the required precautions.
  - When replacing batteries, replace with the same type and number of batteries or battery packs.
  - Do not dispose of batteries in a fire. The batteries may explode.

- Batteries constitute a danger (electrical shock, burns). The short-circuit current may be very high.
- Precautions must be taken for all handling:
  - Wear rubber gloves and boots.
  - Do not lay tools or metal parts on top of batteries.
  - Disconnect charging source prior to connecting or disconnecting battery terminals.
  - Determine if battery is inadvertently grounded. If inadvertently grounded, remove source from ground. Contact with any part of a grounded battery can result in electrical shock. The likelihood of such shock can be reduced if such grounds are removed during installation and maintenance (applicable to equipment and remote battery supplies not having a grounded supply circuit).

#### **Product Safety**

- To connect the UPS, instructions and operation described in the manual must be followed in the indicated order.
- CAUTION To reduce the risk of fire, the unit connects only to a circuit provided with 20 or 30 amperes maximum branch circuit overcurrent protection in accordance with the National Electric Code, ANSI/NFPA 70 (US installations only).
- Check that the indications on the rating plate correspond to your AC powered system and to the actual electrical consumption of all the equipment to be connected to the system.
- For PLUGGABLE EQUIPMENT, the socket-outlet shall be installed near the equipment and shall be easily accessible
- Never install the system near liquids or in an excessively damp environment.
- Never let a foreign body penetrate inside the system.
- Never block the ventilation grates of the system.
- Never expose the system to direct sunlight or source of heat.
- If the system must be stored prior to installation, storage must be in a dry place.
- The admissible storage temperature range is -25°C to +55°C without batteries, 0°C to 40°C with batteries.
- The system is not for use in a computer room AS DEFINED IN the standard for the Protection of Information Technology Equipment, ANSI/NFPA 75 (US installations only).

#### **Special Precautions**

- The unit is heavy: wear safety shoes and use vacuum lifter preferentially for handling operations.
- All handling operations will require at least two people (unpacking, lifting, installation in rack system).
- Before and after the installation, if the UPS remains de-energized for a long period, the UPS must be energized for a period of 24 hours, at least once every 6 months (for a normal storage temperature less than 25°C). This charges the battery, thus avoiding possible irreversible damage.
- During the replacement of the Battery Module, it is imperative to use the same type and number of element as the original Battery Module provided with the UPS to maintain an identical level of performance and safety. If there are any questions, don't hesitate to contact your local Eaton representative.For potential safety issue on defective UPS : DISCONNECT INTERNAL BATTERY for storage and transportation.
- All repairs and service should be performed by AUTHORIZED SERVICE PERSONNEL ONLY. There are NO USER SERVICEABLE PARTS inside the UPS.

# **Table of Contents**

| 1.1 Environmental protection       1         1.2 Benefits       1         1.3 Special Precoutions       2         2 Presentation       3         2.1 Standard installation       3         2.2 Optional accessories       4         2.3 Rear panel.       5         3 Installation       7         3.1 Inspecting the equipment.       7         3.2 Connecting the Internal Battery       10         3.4 EBM Connection       11         3.5 UPS connection       12         3.6 Connection       12         3.7.1 UPS Start-Up with the HotSwap MBP Module       13         3.7.1 UPS Start-Up with the HotSwap MBP Module       14         3.7.2 HotSwap MBP module test       14         3.8 HotSwap MBP module test       14         3.8 HotSwap MBP module test       14         3.4 Lot Description       15         4.1 Control panel       15         4.2 Control Functions       22         4.3 Biplay Functions       22         4.4 User Settings       19         4.5 Control Functions       21         4.6 UPS Remote Control Functions       22         4.7 Power Alert Software       25         5.8 Jottave and normal operatio                                                                    | 1 Introduction                                                          | 1  |
|----------------------------------------------------------------------------------------------------|-------------------------------------------------------------------------|----|
| 1 2 Bonefits       1         1 3 Special Precautions       2         2 Presentation       3         2.1 Standard installation       3         2.2 Optional accessories       4         2.3 Rear panel       5         3 Installation       7         3.1 Inspecting the equipment       7         3.1 Inspecting the equipment       7         3.2 Connection       8         3.3 Connecting the Internal Battery       10         3.4 EBM Connection       11         3.6 UPS connection       12         3.7 Connection with a FlexPDU (Power Distribution Unit) optional module       13         3.7 Connection with a Volwap MBP (Maintenance ByPass) optional module       13         3.7.1 UPS Start-Up with the HotSwap MBP Module       14         3.7.2 HotSwap MBP module test       14         4.1 Control panel       15         4.1 Control panel       15         4.1 Control panel       15         4.2 UPS remote Control Functions       21         4.3 UPS remote Control Functions       22         4.4 UPS remutions       18         4.4 UPS remote Control Functions       21         4.5 Communication Ports       21         4.6 UPS Remote Control Function                                 | 1.1 Environmental protection                                            | 1  |
| 1.3 Special Precautions       2         2 Presentation       3         2.1 Standard installation       3         2.2 Optional accessories       4         2.3 Rear panel       5         3 Installation       7         3.1 Inspecting the equipment.       7         3.2 Recommended Positions       8         3.3 Connecting the Internal Battery       10         3.4 EBM Connection       11         3.5 UPS connection       12         3.7 Connection with a FlexPDU (Power Distribution Unit' optional module       13         3.7.1 UPS Start-Up with the HotSwap MBP (Maintenance ByPass) optional module       13         3.7.2 HotSwap MBP module test       14         3.8 HotSwap MBP module test       14         4.1 Control panel       15         4.1 Control panel       15         4.2 LCD Description       16         4.3 Display Functions       21         4.4 Sommunication       12         4.5 Operating       25         5 Operation       26         4.6 UPS Remote Control Functions       21         4.8 UPS Remote Control Functions       22         4.9 Operating modes       27         5.0 Sperating       27                                                                     | 1.2 Benefits                                                            | 1  |
| 2 Presentation       3         2.1 Standard installation       3         2.2 Optional accessories       4         2.3 Rear panel.       5         3 Installation       7         3.1 Inspecting the equipment.       7         3.2 Recommended Positions       8         3.3 Connecting the Internal Battery       10         3.4 EBM Connection       11         3.5 UPS connection       11         3.6 Connection with a FlexPDU (Power Distribution Unit) optional module       13         3.7 Connection with a HotSwap MBP (Maintenance ByPass) optional module       13         3.7.1 UPS Star-Up with the HotSwap MBP Module       14         3.7 2 HotSwap MBP module test       14         4 Netrefaces and Communication       15         4.1 Control panel       15         4.2 LCD Description       16         4.3 User Settings       19         4.4 User Settings       12         4.5 Communication Ports       21         4.6 UPS Remote Control Functions       22         4.7 Power Alert Software       25         4.8 UPS Remote Control Functions       22         4.7 Power Alert Software       25         5 Operation       27         5.1 Start-up and no                                 | 1.3 Special Precautions                                                 | 2  |
| 2.1 Standard installation       3         2.2 Optional accessories       4         2.3 Rear panel.       5         3 Installation       7         3.1 Inspecting the equipment.       7         3.2 Recommended Positions       8         3.3 Connecting the Internal Battery       10         3.4 EBM Connection       11         3.5 UPS connection       11         3.6 Connection with a HexPDU (Power Distribution Unit) optional module.       13         3.7 Connection with a HexSwap MBP (Maintenance ByPass) optional module.       13         3.7.1 UPS Start-Up with the HotSwap MBP Module       14         3.8 HotSwap MBP module test       14         4.1 Corrol panel       15         4.2 LCD Description       16         4.3 Loard Damunication       17         4.4 User Settings.       19         4.5 Communication Ports       22         4.6 UPS Remote Control Functions       22         4.7 Power Alert Software       25         5 Operation       27         5.1 Start-up and normal operation       27         5.1 Start-up and normal operation       27         5.3 UPS shutdown       27         5.4 Operating modes       28         5.5 Return o                                 | 2 Presentation                                                          |    |
| 2.2 Optional accessories       4         2.3 Rear panel       5         3 Installation       7         3.1 Inspecting the equipment.       7         3.2 Recommended Positions       8         3.3 Connecting the Internal Battery       10         3.4 EBM Connection       11         3.5 UPS connection       12         3.6 Connection with a FlexPDU (Power Distribution Unit) optional module       13         3.7 Connection with a HotSwap MBP (Maintenance ByPass) optional module       14         3.7.1 UPS Start-Up with the HotSwap MBP Module       14         3.7.2 HotSwap MBP module test       14         3.7.4 LOD panel       15         4.1 Control panel       15         4.1 Control panel       15         4.2 Obstary Functions       18         4.3 Display Functions       18         4.4 UPS Remote Control Functions       22         4.7 Power Alert Software       25         5 Operation.       27         5.1 Start-up and normal operation       27         5.3 UPS shutdown       27         5.4 Operating modes       28         5.5 Returd on Acting berges       28         5.6 Configuring Battery       28         5.7 Retrive settings                                      | 2.1 Standard installation                                               |    |
| 2.3 Rear panel.       5         3 Installation       7         3.1 Inspecting the equipment.       7         3.2 Recommended Positions       8         3.3 Connecting the Internal Battery       10         3.4 EBM Connection       11         3.5 UPS connection       12         3.6 Connection with a FlexPDU (Power Distribution Unit) optional module       13         3.7 Connection with a HotSwap MBP (Maintenance ByPass) optional module       13         3.7.1 UPS Start-Up with the HotSwap MBP Module       14         3.7.2 HotSwap MBP module test       14         4.1 Refraces and Communication       15         4.1 Control panel.       15         4.1 Control panel.       16         4.2 LCD Description       16         4.3 Display Functions       21         4.4 User Settings       19         4.5 Communication Ports       21         4.6 UPS Remote Control Functions       22         5 Operation.       27         5.1 Start-up and normal operation       27         5.2 Starting the UPS on battery.       27         5.3 Return of AC input power       28         5.4 Operating modes.       28         5.5 Return of AC input power       28                                   | 2.2 Optional accessories                                                | 4  |
| 3 Installation       7         3.1 Inspecting the equipment.       7         3.2 Recommended Positions       8         3.3 Connecting the Internal Battery       10         3.4 EBM Connection       11         3.5 UPS connection       12         3.6 Connection with a FlexPDU (Power Distribution Unit) optional module       13         3.7 Connection with a HotSwap MBP (Maintenance ByPass) optional module       13         3.7.1 UPS Start-Up with the HotSwap MBP Module       14         3.7.2 HotSwap MBP module test       14         4.1 Control panel       15         4.1 Control panel       15         4.2 LCD Description       16         4.3 Display Functions       18         4.4 User Settings.       19         4.5 Communication Ports       21         4.6 UPS Remote Control Functions       22         4.7 Power Alert Software       25         5 Operation.       27         5.1 Start-up and normal operation       27         5.4 Operating modes       28         5.6 Configuring Battery Settings       28         5.6 Configuring Battery Settings       28         5.6 Configuring Battery Settings       28         5.6 Configuring Battery Settings       28                 | 2.3 Rear panel                                                          | 5  |
| 3.1 Inspecting the equipment       7         3.2 Recommended Positions       8         3.3 Connecting the Internal Battery       10         3.4 EBM Connection       11         1.5 UPS connection with a FlexPDU (Power Distribution Unit) optional module       13         3.7 Connection with a HotSwap MBP (Maintenance ByPass) optional module       13         3.7.1 UPS Start-Up with the HotSwap MBP Module       14         3.7.2 HotSwap MBP module test       14         3.7.2 HotSwap MBP module test       14         3.7.4 LotDescription       15         4.1 Control panel       15         4.1 Control panel       15         4.2 UCD Description       16         4.3 Display Functions       21         4.4 User Settings.       19         4.5 Communication Ports       21         4.6 UPS Remote Control Functions       22         4.7 Power Alert Software       25         5 Operation.       27         5.1 Start-up and normal operation       27         5.2 Starting the UPS on battery.       27         5.3 UPS shutdown       27         5.4 Operating modes.       28         5.5 Return of AC input power       28         5.6 Configuring Battery Settings       28               | 3 Installation                                                          | 7  |
| 3.2 Recommended Positions       8         3.3 Connecting the Internal Battery       10         3.4 EBM Connection       11         13.5 UPS connection       12         3.6 Connection with a FlexPDU (Power Distribution Unit) optional module       13         3.7 Connection with a HotSwap MBP (Maintenance ByPass) optional module       13         3.7.1 UPS Start-Up with the HotSwap MBP Module       14         3.7.2 HotSwap MBP module test       14         3.7.2 HotSwap MBP module test       14         3.7.4 LotSwap MBP module test       14         4.1 Control panel       15         4.1 Control panel       15         4.2 LCD Description       16         4.3 User Settings       19         4.4 User Settings       19         4.5 Communication Ports       21         4.6 UPS Remote Control Functions       22         4.7 Power Alert Software       25         5 Operation       27         5.1 Start-up and normal operation       27         5.3 UPS shutdown       27         5.4 Operating modes.       28         5.5 Return of AC Input power       28         5.6 Configuring Battery Settings       28         5.7 Retrieving the event and fault log       29     <            | 3.1 Inspecting the equipment                                            | 7  |
| 3.3 Connecting the Internal Battery       10         3.4 EBM Connection       11         3.5 UPS connection       12         3.6 Connection with a FlexPDU (Power Distribution Unit) optional module       13         3.7 Connection with a HotSwap MBP (Maintenance ByPass) optional module       13         3.7.1 UPS Start-Up with the HotSwap MBP Module       14         3.7.2 HotSwap MBP module test       14         3.8 HotSwap MBP module test       14         4 Interfaces and Communication       15         4.1 Control panel       15         4.2 LCD Description       16         4.3 Display Functions       18         4.4 User Settings       19         4.5 Communication Ports       21         4.6 UPS Remote Control Functions       22         4.7 Power Alert Software       25         5 Operation       27         5.1 Start-up and normal operation       27         5.3 UPS shutdown       27         5.4 PC parting modes       28         5.5 Return of AC input power       28         5.6 Configuring Battery Settings       28         5.7 Retrieving the event and fault log       29         6 UPS Maintenance       31 <td>3.2 Recommended Positions</td> <td>8</td>            | 3.2 Recommended Positions                                               | 8  |
| 3.4 EBM Connection       11         3.5 UPS connection       12         3.6 Connection with a FlexPDU (Power Distribution Unit) optional module       13         3.7 Connection with a HotSwap MBP (Maintenance ByPass) optional module       13         3.7.1 UPS Start-Up with the HotSwap MBP Module       14         3.7.2 HotSwap MBP module test       14         3.8 HotSwap MBP module test       14         4 Interfaces and Communication       15         4.1 Control panel       15         4.1 Control panel       16         4.3 Display Functions       18         4.4 User Settings       19         4.5 Communication Ports       21         4.6 UPS Remote Control Functions       22         4.7 Power Alert Software       25         5 Operation       27         5.1 Start-up and normal operation       27         5.2 Starting the UPS on battery       27         5.3 UPS shutdown       27         5.4 Return of AC input power       28         5.5 Return of AC input power       28         5.6 Configuring Battery Settings       28         5.7 Retrieving the event and fault log       29         6 UPS Maintenance       31 <td>3.3 Connecting the Internal Battery</td> <td></td> | 3.3 Connecting the Internal Battery                                     |    |
| 3.5 UPS connection       12         3.6 Connection with a FlexPDU (Power Distribution Unit) optional module       13         3.7 Connection with a HotSwap MBP (Maintenance ByPass) optional module       13         3.7.1 UPS Start-Up with the HotSwap MBP Module       14         3.7.2 HotSwap MBP module test       14         3.7.2 HotSwap MBP module test       14         3.8 HotSwap MBP module test       14         4 Interfaces and Communication       15         4.1 Control panel       15         4.2 LCD Description       16         4.3 Display Functions       18         4.4 User Settings       19         4.5 Communication Ports       21         4.6 UPS Remote Control Functions       22         4.7 Power Alert Software       25         5 Operation       27         5.1 Start-up and normal operation       27         5.2 Starting the UPS on battery.       27         5.3 UPS shutdown       27         5.4 Operating modes       28         5.5 Return of AC input power       28         5.6 Configuring Battery Settings       28         5.7 Retrieving the event and fault log       29         6 UPS Maintenance       31                                                   | 3.4 EBM Connection                                                      |    |
| 3.6 Connection with a FlexPDU (Power Distribution Unit) optional module       13         3.7 Connection with a HotSwap MBP (Maintenance ByPass) optional module       13         3.7.1 UPS Start-Up with the HotSwap MBP Module       14         3.7.2 HotSwap MBP module test       14         3.7.2 HotSwap MBP module test       14         3.8 HotSwap MBP module test       14         4 Interfaces and Communication       15         4.1 Control panel       15         4.2 LCD Description       16         4.3 Display Functions       18         4.4 User Settings       19         4.5 Communication Ports       22         4.7 Power Alert Software       25         5 Operation       27         5.1 Start-up and normal operation       27         5.1 Start-up and normal operation       27         5.3 UPS shutdown       27         5.4 Operating modes       28         5.5 Return of AC input power       28         5.6 Configuring Battery Settings       28         5.7 Retrieving the event and fault log       29         6 UPS Maintenance       31                                                                                                    | 3.5 UPS connection                                                      |    |
| 3.7 Connection with a HotSwap MBP (Maintenance ByPass) optional module       13         3.7.1 UPS Start-Up with the HotSwap MBP Module       14         3.7.2 HotSwap MBP module test       14         3.8 HotSwap MBP module test       14         3.8 HotSwap MBP module test       14         4 Interfaces and Communication       15         4.1 Control panel       15         4.2 LCD Description       16         4.3 Display Functions       18         4.4 User Settings       19         4.5 Communication Ports       21         4.6 UPS Remote Control Functions       22         4.7 Power Alert Software       25         4.8 Cybersecurity       25         5 Operation       27         5.1 Start-up and normal operation       27         5.2 Starting the UPS on battery       27         5.4 Operating modes       28         5.5 Return of AC input power       28         5.6 Configuring Battery Settings       28         5.7 Retrieving the event and fault log       29         6 UPS Maintenance       31                                                                                                    | 3.6 Connection with a FlexPDU (Power Distribution Unit) optional module |    |
| 3.7.1 UPS Start-Up with the HotSwap MBP Module       14         3.7.2 HotSwap MBP module test       14         3.8 HotSwap MBP module test       14         4 Interfaces and Communication       15         4.1 Control panel       15         4.2 LCD Description       16         4.3 Display Functions       18         4.4 User Settings       19         4.5 Communication Ports       21         4.6 UPS Remote Control Functions       22         4.7 Power Alert Software       25         5 Operation       27         5.1 Start-up and normal operation       27         5.2 Starting the UPS on battery.       27         5.4 Operating modes.       28         5.5 Return of AC input power       28         5.6 Configuring Battery Settings       28         5.7 Retrieving the event and fault log       29         6 UPS Maintenance       31                                                                                                    | 3.7 Connection with a HotSwap MBP (Maintenance ByPass) optional module  |    |
| 3.7.2 HotSwap MBP module test       14         3.8 HotSwap MBP module test       14         4 Interfaces and Communication       15         4.1 Control panel       15         4.2 LCD Description       16         4.3 Display Functions       18         4.4 User Settings       19         4.5 Communication Ports       21         4.6 UPS Remote Control Functions       22         4.7 Power Alert Software       25         4.8 Cybersecurity       25         5 Operation       27         5.1 Start-up and normal operation       27         5.2 Starting the UPS on battery.       27         5.4 Operating modes       28         5.5 Return of AC input power       28         5.6 Configuring Battery Settings       28         5.7 Retrieving the event and fault log       29         6 UPS Maintenance       31                                                                                                    | 3.7.1 UPS Start-Up with the HotSwap MBP Module                          |    |
| 3.8 HotSwap MBP module test       14         4 Interfaces and Communication       15         4.1 Control panel       15         4.2 LCD Description       16         4.3 Display Functions       18         4.4 User Settings.       19         4.5 Communication Ports       21         4.6 UPS Remote Control Functions       22         4.7 Power Alert Software       25         4.8 Cybersecurity       25         5 Operation       27         5.1 Start-up and normal operation       27         5.3 UPS shutdown       27         5.4 Operating modes       28         5.5 Return of AC input power       28         5.6 Configuring Battery Settings       28         5.7 Retrieving the event and fault log       29         6 UPS Maintenance       31                                                                                                    | 3.7.2 HotSwap MBP module test                                           | 14 |
| 4 Interfaces and Communication       15         4.1 Control panel       15         4.2 LCD Description       16         4.3 Display Functions       18         4.4 User Settings       19         4.5 Communication Ports       21         4.6 UPS Remote Control Functions       22         4.7 Power Alert Software       25         4.8 Cybersecurity       25         5 Operation       27         5.1 Start-up and normal operation       27         5.2 Starting the UPS on battery.       27         5.4 Operating modes       28         5.5 Return of AC input power       28         5.6 Configuring Battery Settings       28         5.7 Retrieving the event and fault log       29         6 UPS Maintenance       31                                                                                                    | 3.8 HotSwap MBP module test                                             | 14 |
| 4.1 Control panel       15         4.2 LCD Description       16         4.3 Display Functions       18         4.4 User Settings       19         4.5 Communication Ports       21         4.6 UPS Remote Control Functions       22         4.7 Power Alert Software       25         4.8 Cybersecurity       25         5 Operation       27         5.1 Start-up and normal operation       27         5.2 Starting the UPS on battery.       27         5.3 UPS shutdown       27         5.4 Operating modes.       28         5.5 Return of AC input power       28         5.6 Configuring Battery Settings       28         5.7 Retrieving the event and fault log       29         6 UPS Maintenance.       31                                                                                                    | 4 Interfaces and Communication                                          |    |
| 4.2 LCD Description       16         4.3 Display Functions       18         4.4 User Settings.       19         4.5 Communication Ports       21         4.6 UPS Remote Control Functions       22         4.7 Power Alert Software       25         4.8 Cybersecurity       25         5 Operation.       27         5.1 Start-up and normal operation       27         5.2 Starting the UPS on battery.       27         5.3 UPS shutdown       27         5.4 Operating modes.       28         5.5 Return of AC input power       28         5.6 Configuring Battery Settings       28         5.7 Retrieving the event and fault log       29         6 UPS Maintenance.       31                                                                                                    | 4.1 Control panel                                                       |    |
| 4.3 Display Functions       18         4.4 User Settings.       19         4.5 Communication Ports       21         4.6 UPS Remote Control Functions       22         4.7 Power Alert Software       25         4.8 Cybersecurity       25         5 Operation.       27         5.1 Start-up and normal operation       27         5.2 Starting the UPS on battery.       27         5.3 UPS shutdown       27         5.4 Operating modes.       28         5.5 Return of AC input power       28         5.6 Configuring Battery Settings       28         5.7 Retrieving the event and fault log       29         6 UPS Maintenance.       31                                                                                                    | 4.2 LCD Description                                                     |    |
| 4.4 User Settings.       19         4.5 Communication Ports       21         4.6 UPS Remote Control Functions       22         4.7 Power Alert Software       25         4.8 Cybersecurity       25         5 Operation       27         5.1 Start-up and normal operation       27         5.2 Starting the UPS on battery.       27         5.3 UPS shutdown       27         5.4 Operating modes.       28         5.5 Return of AC input power       28         5.6 Configuring Battery Settings       28         5.7 Retrieving the event and fault log       29         6 UPS Maintenance.       31                                                                                                    | 4.3 Display Functions                                                   |    |
| 4.5 Communication Ports214.6 UPS Remote Control Functions224.7 Power Alert Software254.8 Cybersecurity255 Operation275.1 Start-up and normal operation275.2 Starting the UPS on battery275.3 UPS shutdown275.4 Operating modes285.5 Return of AC input power285.6 Configuring Battery Settings285.7 Retrieving the event and fault log296 UPS Maintenance31                                                                                                    | 4.4 User Settings                                                       |    |
| 4.6 UPS Remote Control Functions224.7 Power Alert Software254.8 Cybersecurity255 Operation275.1 Start-up and normal operation275.2 Starting the UPS on battery275.3 UPS shutdown275.4 Operating modes285.5 Return of AC input power285.6 Configuring Battery Settings285.7 Retrieving the event and fault log296 UPS Maintenance31                                                                                                    | 4.5 Communication Ports                                                 | 21 |
| 4.7 Power Alert Software       25         4.8 Cybersecurity       25         5 Operation       27         5.1 Start-up and normal operation       27         5.2 Starting the UPS on battery.       27         5.3 UPS shutdown       27         5.4 Operating modes.       28         5.5 Return of AC input power       28         5.6 Configuring Battery Settings       28         5.7 Retrieving the event and fault log       29         6 UPS Maintenance.       31                                                                                                    | 4.6 UPS Remote Control Functions                                        |    |
| 4.8 Cybersecurity255 Operation275.1 Start-up and normal operation275.2 Starting the UPS on battery275.3 UPS shutdown275.4 Operating modes285.5 Return of AC input power285.6 Configuring Battery Settings285.7 Retrieving the event and fault log296 UPS Maintenance31                                                                                                    | 4.7 Power Alert Software                                                |    |
| 5 Operation       27         5.1 Start-up and normal operation       27         5.2 Starting the UPS on battery.       27         5.3 UPS shutdown       27         5.4 Operating modes.       28         5.5 Return of AC input power       28         5.6 Configuring Battery Settings       28         5.7 Retrieving the event and fault log       29         6 UPS Maintenance       31                                                                                                    | 4.8 Cybersecurity                                                       |    |
| 5.1 Start-up and normal operation275.2 Starting the UPS on battery.275.3 UPS shutdown275.4 Operating modes.285.5 Return of AC input power285.6 Configuring Battery Settings285.7 Retrieving the event and fault log296 UPS Maintenance.31                                                                                                    | 5 Operation                                                             |    |
| 5.2 Starting the UPS on battery.275.3 UPS shutdown275.4 Operating modes.285.5 Return of AC input power285.6 Configuring Battery Settings285.7 Retrieving the event and fault log296 UPS Maintenance.31                                                                                                    | 5.1 Start-up and normal operation                                       |    |
| 5.3 UPS shutdown275.4 Operating modes.285.5 Return of AC input power285.6 Configuring Battery Settings285.7 Retrieving the event and fault log296 UPS Maintenance31                                                                                                    | 5.2 Starting the UPS on battery                                         |    |
| 5.4 Operating modes.285.5 Return of AC input power285.6 Configuring Battery Settings285.7 Retrieving the event and fault log296 UPS Maintenance31                                                                                                    | 5.3 UPS shutdown                                                        |    |
| 5.5 Return of AC input power       28         5.6 Configuring Battery Settings       28         5.7 Retrieving the event and fault log       29         6 UPS Maintenance       31                                                                                                    | 5.4 Operating modes                                                     |    |
| 5.6 Configuring Battery Settings       28         5.7 Retrieving the event and fault log       29         6 UPS Maintenance       31                                                                                                    | 5.5 Return of AC input power                                            |    |
| 5.7 Retrieving the event and fault log                                                                                                    | 5.6 Configuring Battery Settings                                        |    |
| 6 UPS Maintenance                                                                                                    | 5.7 Retrieving the event and fault log                                  |    |
|                                                                                                    | 6 UPS Maintenance                                                       |    |

| 6.1 Equipment Care                                                                                                    |                                                                 |
|----------------------------------------------------------------------------------------------------|-----------------------------------------------------------------|
| 6.2 Storing the Equipment                                                                                                    |                                                                 |
| 6.3 When to Replace Batteries                                                                                                    |                                                                 |
| 6.4 Replacing Batteries                                                                                                    |                                                                 |
| 6.5 Replacing the UPS Equipped with a HotSwap MBP                                                                                                    |                                                                 |
| 7 Troubleshooting                                                                                                    | 35                                                              |
| 7.1 Typical Alarms and Faults                                                                                                    |                                                                 |
| 7.2 Detail Alarm or Fault Code                                                                                                    |                                                                 |
| 7.3 Silencing the Alarm                                                                                                    |                                                                 |
| 7.4 Service and Support                                                                                                    |                                                                 |
|                                                                                                    |                                                                 |
| 8 Specifications                                                                                                    |                                                                 |
| 8 Specifications                                                                                                    | <b></b>                                                         |
| 8 Specifications<br>8.1 UPS Model List<br>8.2 Extended Battery Module Model List                                                                                                    | <b></b>                                                         |
| 8 Specifications<br>8.1 UPS Model List<br>8.2 Extended Battery Module Model List<br>8.3 Weights and Dimensions                                                                                                    | <b></b>                                                         |
| 8 Specifications<br>8.1 UPS Model List<br>8.2 Extended Battery Module Model List<br>8.3 Weights and Dimensions<br>8.4 Electrical Input                                                                                                    | <b>39</b><br>39<br>39<br>39<br>39<br>40                         |
| 8 Specifications<br>8.1 UPS Model List<br>8.2 Extended Battery Module Model List<br>8.3 Weights and Dimensions<br>8.4 Electrical Input<br>8.5 Electrical Input Connections                                                                             | <b>39</b><br>39<br>39<br>39<br>40<br>41                         |
| 8 Specifications<br>8.1 UPS Model List<br>8.2 Extended Battery Module Model List<br>8.3 Weights and Dimensions<br>8.4 Electrical Input<br>8.5 Electrical Input Connections<br>8.6 Electrical Output                                                    | <b>39</b><br>39<br>39<br>39<br>40<br>41<br>41                   |
| 8 Specifications<br>8.1 UPS Model List<br>8.2 Extended Battery Module Model List<br>8.3 Weights and Dimensions<br>8.4 Electrical Input<br>8.5 Electrical Input Connections<br>8.6 Electrical Output<br>8.7 Electrical Output Connection                | <b>39</b><br>39<br>39<br>39<br>40<br>41<br>41<br>41             |
| 8 Specifications<br>8.1 UPS Model List<br>8.2 Extended Battery Module Model List<br>8.3 Weights and Dimensions<br>8.4 Electrical Input<br>8.5 Electrical Input Connections<br>8.6 Electrical Output<br>8.7 Electrical Output Connection<br>8.8 Battery | <b>39</b><br>39<br>39<br>39<br>40<br>41<br>41<br>41<br>42<br>42 |

# **Chapter 1** Introduction

## 1.1 Environmental protection

Eaton Tripp Lite Series has implemented an environmental-protection policy. Products are developed according to an eco-design approach.

#### Substances

This product does not contain CFC and HCFC. This product does not contain asbestos. This product is compliant with regulations on the restriction of the use of substances in electrical and electronic equipment.

#### Packaging

To improve waste treatment and facilitate recycling, separate the various packing components.

- The cardboard we use comprises over 50% of recycled cardboard.
- Plastic bags are made of polyethylene.
- Packing materials are recyclable and bear the appropriate identification symbol.

| Table 1. | Та | ble | 1. |
|----------|----|-----|----|
|----------|----|-----|----|

| Materials                  | Abbreviations | Number in the symbols |
|----------------------------|---------------|-----------------------|
| Polyethylene terephthalate | PET           | 01                    |
| High-density polyethylene  | HDPE          | 02                    |
| Polyvinyl chloride         | PVC           | 03                    |
| Low-density polyethylene   | LDPE          | 04                    |
| Polypropylene              | PP            | 05                    |
| Polystyrene                | PS            | 06                    |

Follow all local regulations for the disposal of packing materials.

#### End of life

Eaton Tripp Lite Series will process products at the end of their service life in compliance with local regulations. Eaton Tripp Lite Series works with companies in charge of collecting and eliminating our products at the end of their service life.

#### Product

The product is made up of recyclable materials. Dismantling and destruction must take place in compliance with all local regulations concerning waste. At the end of its service life, the product must be transported to a processing center for electrical and electronic waste. <u>tripplite.com/support/recycling-program/</u>

#### Battery

The product contains lead-acid batteries that must be processed according to applicable local regulations concerning batteries. The battery may be removed to comply with regulations and in view of correct disposal.

### 1.2 Benefits

The Eaton Tripp Lite Series SmartPro uninterruptible power system (UPS) protects your sensitive electronic equipment from the most common power problems, including power outages, voltage sags, impulsive

transients, line noise, and long-term under and over voltage conditions, frequency variations, switching transients, and harmonic distortion.

Power outages can occur when you least expect it and power quality can be erratic. These power problems have the potential to corrupt critical data, destroy unsaved work sessions, and damage hardware - causing hours of lost productivity and expensive repairs.

With the Eaton Tripp Lite Series SmartPro, you can safely eliminate the effects of power disturbances and guard the integrity of your equipment. Providing outstanding performance and reliability, the Eaton Tripp Lite Series SmartPro's unique benefits include:

- Standard communication options: one RS-232 communication port, one USB communication port, relay output contacts.
- Optional connectivity cards with enhanced communication capabilities.
- Extended runtime with up to four Extended Battery Modules (EBMs) per UPS.
- Remote on/off (ROO) and remote power off (RPO).
- Backed by worldwide agency approvals.

## 1.3 Special Precautions

- The unit is heavy: wear safety shoes and use vacuum lifter preferentially for handling operations.
- All handling operations will require at least two people (unpacking, lifting, installation in rack system).
- Before and after the installation, if the UPS remains de-energized for a long period, the UPS must be energized for a period of 24 hours, at least once every 6 months (for a normal storage temperature less than 25°C). This charges the battery, thus avoiding possible irreversible damage.
- During the replacement of the Battery Module, it is imperative to use the same type and number of element as the original Battery Module provided with the UPS to maintain an identical level of performance and safety. If there are any questions, don't hesitate to contact your local EATON representative.
- All repairs and service should be performed by AUTHORIZED SERVICE PERSONNEL ONLY. There are NO USER SERVICEABLE PARTS inside the UPS.
- For potential safety issue on defective UPS : DISCONNECT INTERNAL BATTERY for storage and transportation.

# Chapter 2 Presentation

# 2.1 Standard installation

Table 2. Installation Formats

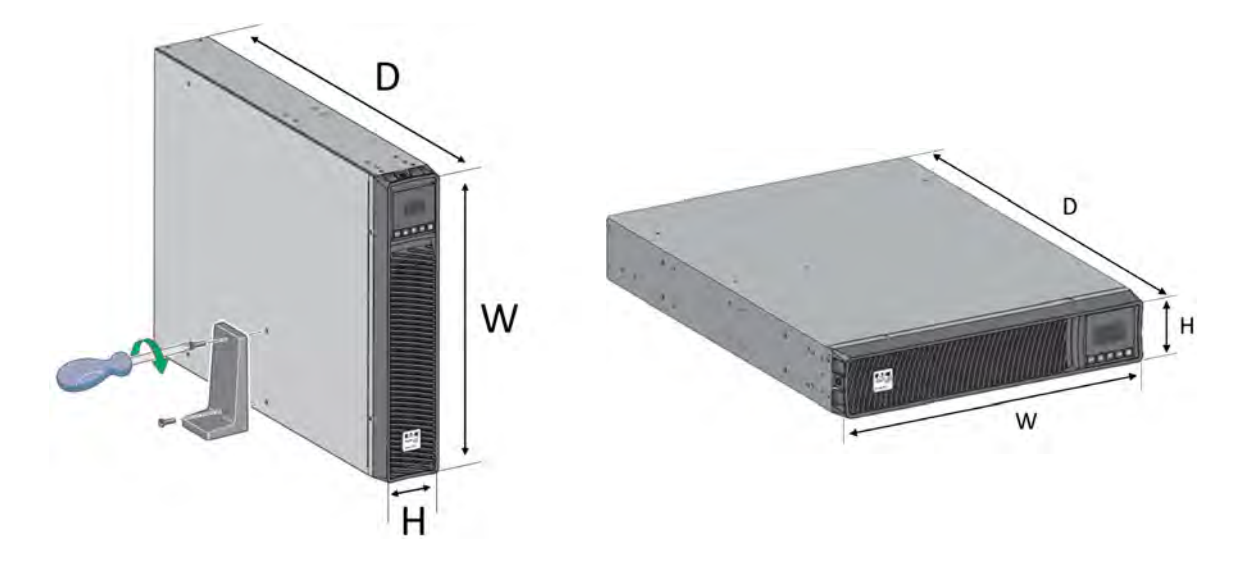

## Table 3. Weights and Dimensions

| Description (UPS)                                                    | Weights (lb / kg) | Dimensions (inch / mm) D x W x H |
|----------------------------------------------------------------------|-------------------|----------------------------------|
| SMART750RMXL2U<br>SMART750RMXL2UN                                    | 44.5 / 20.2       | 17.6x17.2x3.4 / 448x438x85.5     |
| SMART1000RMXL2U<br>SMART1000RMX2UN                                   | 44.5 / 20.2       | 17.6x17.2x3.4 / 448x438x85.5     |
| SMART1500RMXL2U<br>SMART1500RMXLN                                    | 50.7 / 23.0       | 17.6x17.2x3.4 / 448x438x85.5     |
| SMART2200RMXL2U<br>SMART2200RMXLN<br>SMART2200RM2U<br>SMART2200RM2UN | 65.3 / 29.6       | 23.7x17.2x3.4 / 603x438x85.5     |
| SMART3000RMXL2U<br>SMART3000RMXLN<br>SMART3000RM2U<br>SMART3000RM2UN | 74.5 / 33.8       | 23.7x17.2x3.4 / 603x438x85.5     |
| Description (EBM)                                                    | Weights (lb / kg) | Dimensions (inch / mm) D x W x H |
| BP48VRM2U                                                            | 61.3 / 27.8       | 17.6x17.2x3.4 / 448x438x85.5     |
| BP72VRM2U                                                            | 89.1 / 40.4       | 23.7x17.2x3.4 / 603x438x85.5     |

## 2.2 Optional accessories

## **Table 4. Smart Pro Optional Accessories**

| Part number            | Description                                                    |
|------------------------|----------------------------------------------------------------|
| BP48VRM2U<br>BP72VRM2U | Extended Battery Module                                        |
| WEBCARDLXE             | UPS Web Management Accessory Card SNMP Remote Monitoring HTML5 |

# 2.3 Rear panel

SMART750RMXL2U / SMART750RMXL2UN / SMART1000RMXL2U / SMART1000RMX2UN / SMART1500RMXL2U / SMART1500RMXLN

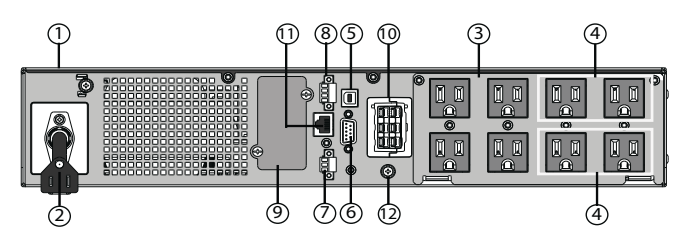

SMART2200RMXL2U / SMART2200RMXLN

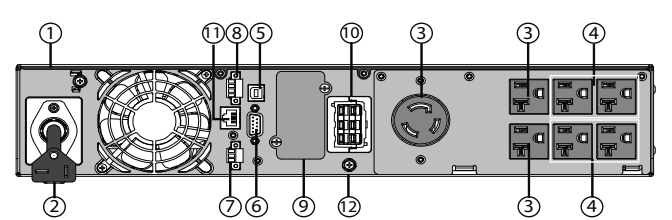

SMART3000RMXL2U / SMART3000RMXLN

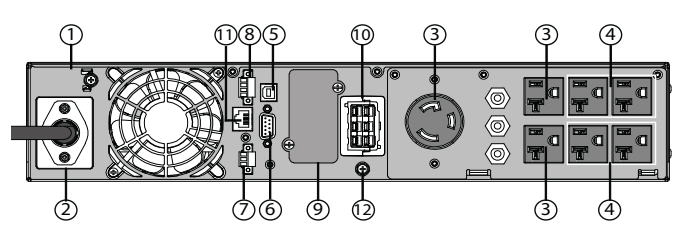

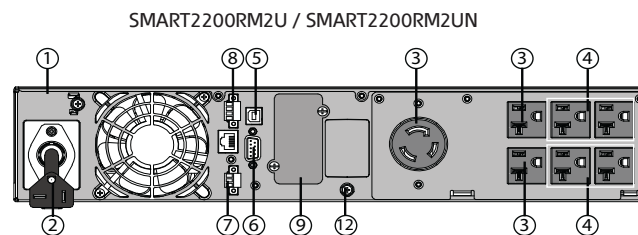

SMART3000RM2U / SMART3000RM2UN

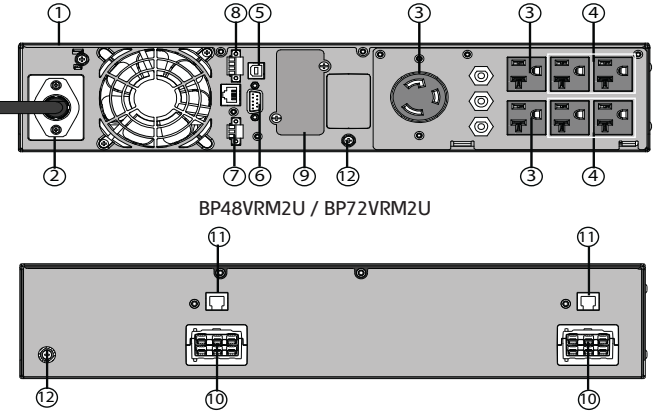

- 1 UPS
- 2 Input AC power source
- ③ Primary group (critical equipment)
- ④ Outlet group (programmable outlets)
- (5) USB communication ports
- 6 RS232 communication port
- ⑦ Relay output contact
- (8) Connector for ROO (Remote On/Off) control and RPO (Remote Power Off)
- $( \mathfrak{G} )$  Slot for optional communication card
- 10 Connector for additional battery module
- 0 Connector for automatic recognition of an additional battery module
- 12 Ground screw

Rear panel

# Chapter 3 Installation

## 3.1 Inspecting the equipment

If any equipment has been damaged during shipment, keep the shipping cartons and packing materials for the carrier or place of purchase and file a claim for shipping damage. If you discover damage after acceptance, file a claim for concealed damage. For pluggable equipment, the socket outlet shall be installed near the equipment and shall be easily accessible.

To file a claim for shipping damage or concealed damage:

- 1. File with the carrier within 15 days of receipt of the equipment;
- 2. Send a copy of the damage claim within 15 days to your service representative.

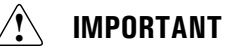

Check the battery recharge date on the shipping carton label. If the date has passed and the batteries were never recharged, do not use the UPS. Contact your service representative.

#### Table 5. Package content

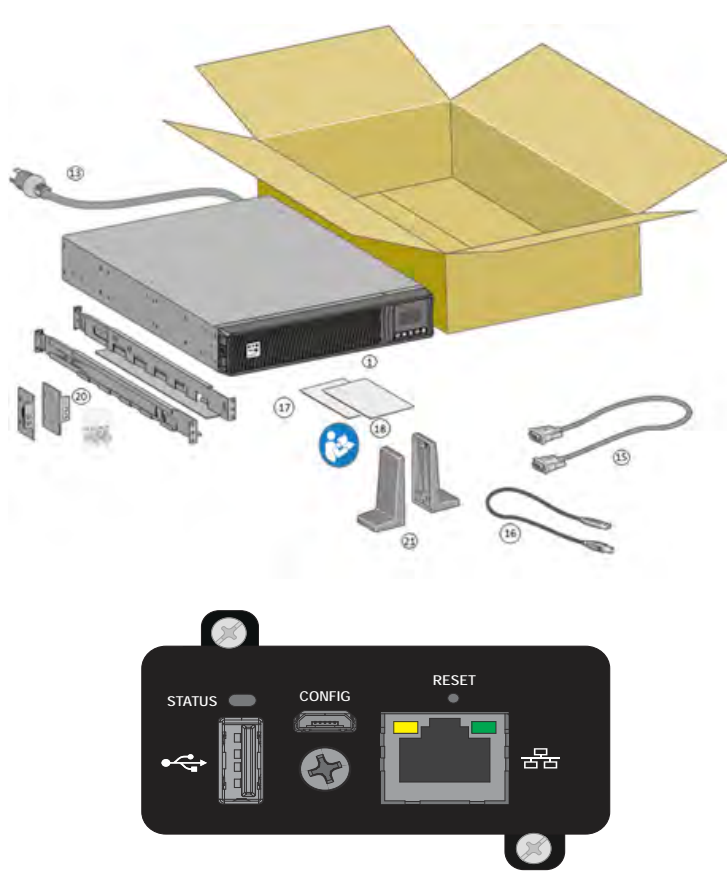

Verify that the following additional items are included with the UPS:

- 1. UPS
- 13. Connection cable to AC power source
- 15. RS232 communication cable
- 16. USB communication cable
- 17. Safety instructions
- 18. Quick start
- 20. Rack kit for 19-inch 4-post enclosures

21. Two supports for tower position (tower feet)

WEBCARDLXE (optional)

## 3.2 Recommended Positions

#### Installation in rack position

Follow steps 1 to 4 for module mounting on the rails.

## Figure 1. Rack Installation Steps

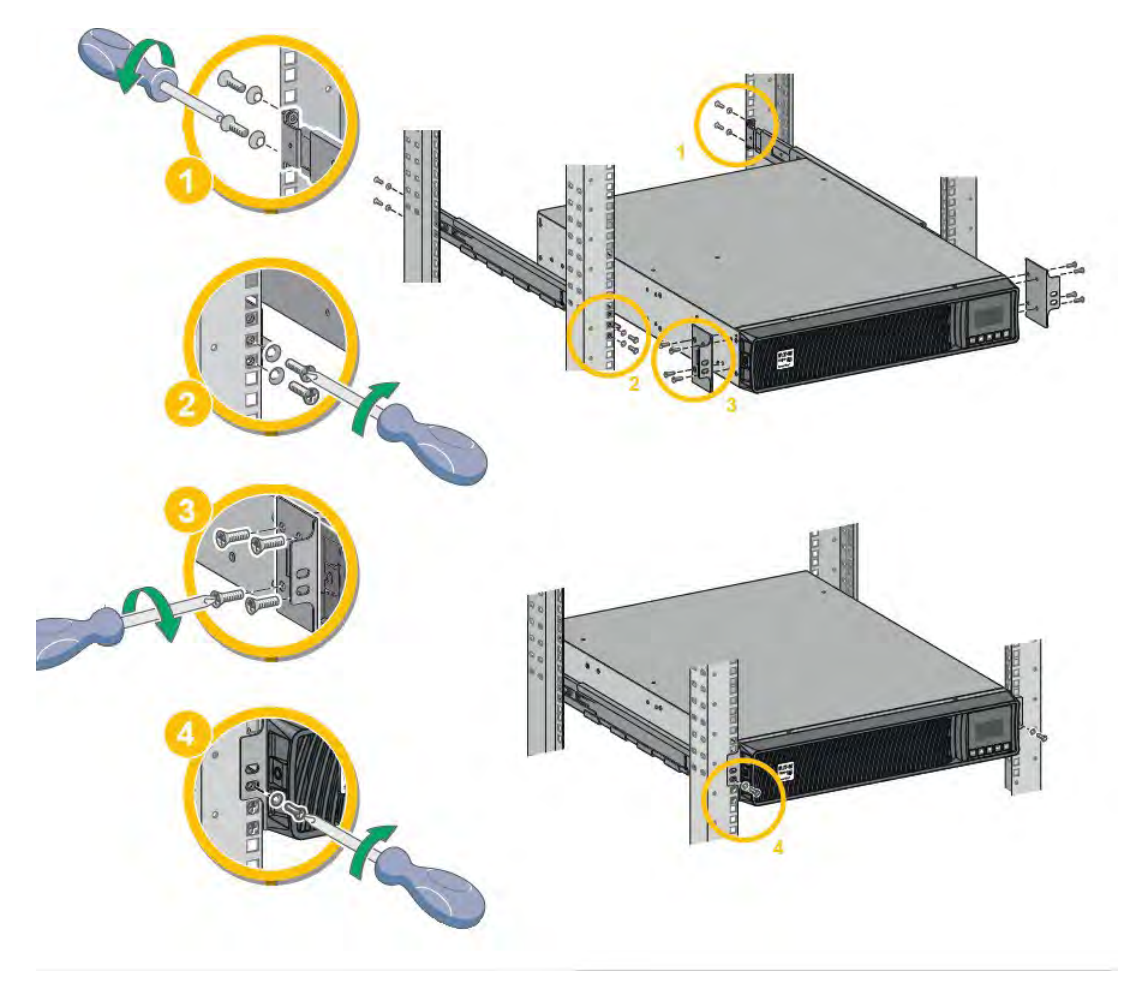

**NOTE** The rails and necessary hardware are supplied by Eaton.

#### Installation in tower position

If you ordered other UPS accessories, refer to specific user manuals to check the tower installation with the UPS.

To install the UPS:

Ĭ.

Place the UPS on a flat, stable surface in its final location. Always keep 6" or 150 mm of free space behind the UPS rear panel for ventilation.

If installing additional EBM, place them next to the UPS in their final location.

Follow steps 1 to 5 to adjust the orientation of the LCD panel and of the logo.

## Figure 2. Tower Installation Steps

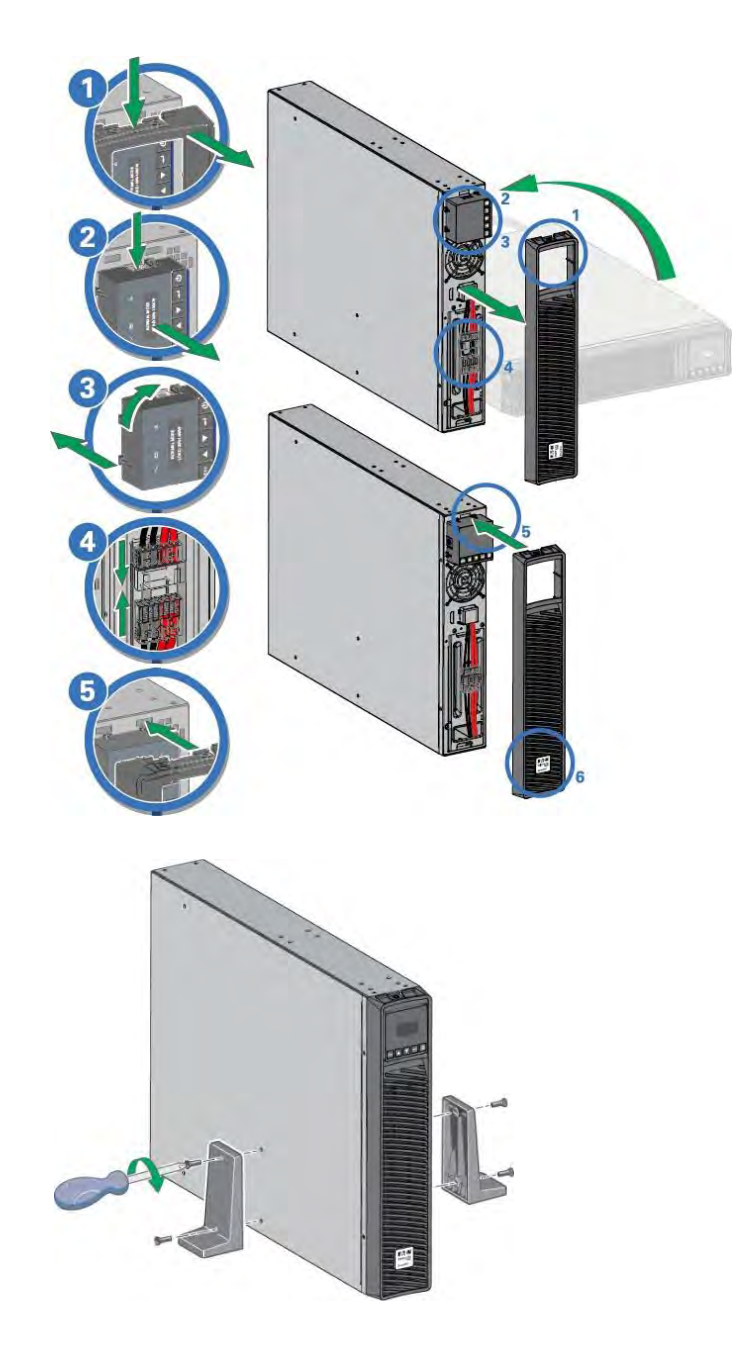

Connecting the Internal Battery

## 3.3 Connecting the Internal Battery

## Figure 3. Internal Battery Connection

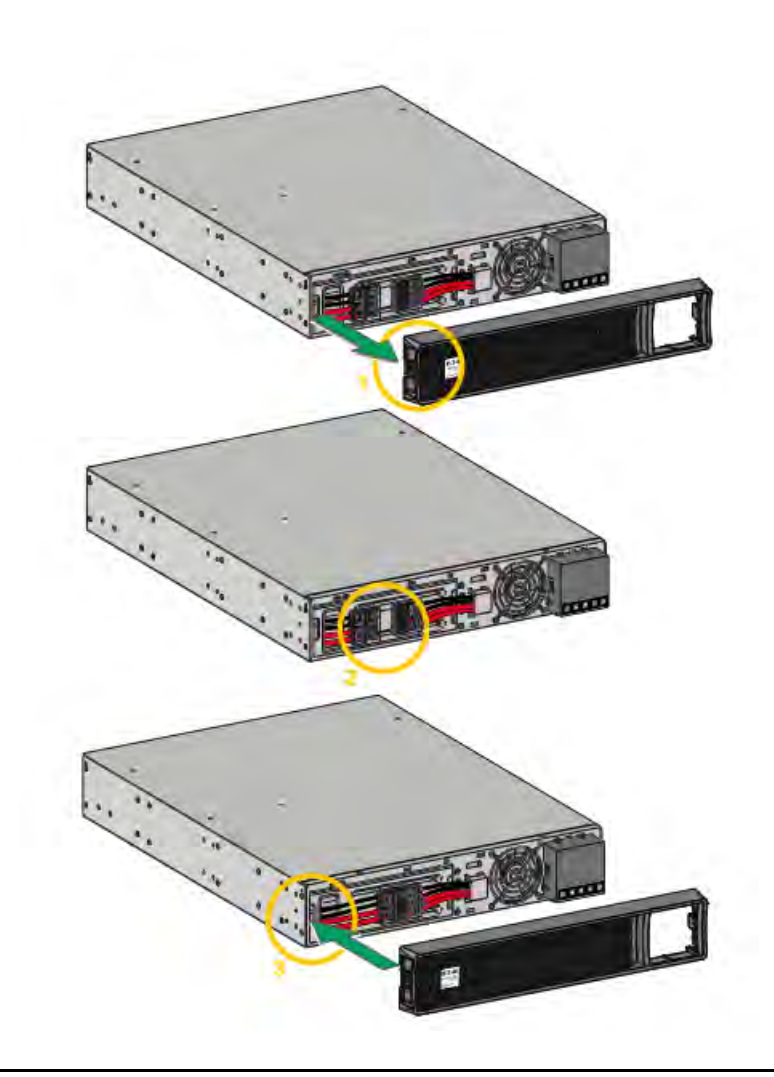

# **AWARNING**

A small amount of arcing may occur when connecting the internal batteries. This is normal and will not harm personnel. Connect the cables quickly and firmly.

- 1. Remove the front panel by pressing on both sides of the panel.
- 2. Connect the two battery connectors together.
- 3. Replace the front panel.

## 3.4 EBM Connection

# **AWARNING**

The optional CBLADAPT48 or CBLADAPT72 cables are forbidden with Eaton Tripp Lite Series SmartPro models installed in the US or Canada.

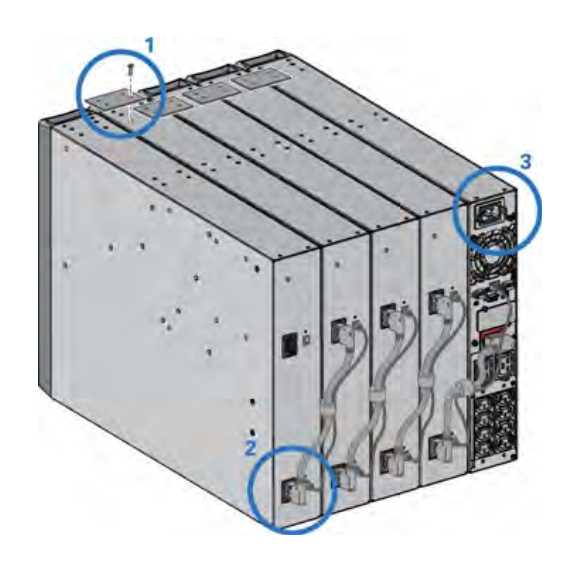

# **AWARNING**

A small amount of arcing may occur when connecting an EBM to the UPS. This is normal and will not harm personnel. Insert the EBM cable into the UPS battery connector quickly and firmly.

- 1. Attach the UPS and the EBMs to each other using the supplied mounting plate. Up to 4 EBMs may be connected to the UPS.
- 2. Connect the EBMs power cable and the attached battery detection cable as shown in the picture.
- 3. Verify that the EBM connections are tight and that adequate bend radius and strain relief exist for each cable.

#### Table 6. Rack EBM Installation Steps

#### AWARNING

A small amount of arcing may occur when connecting an EBM to the UPS. This is normal and will not harm personnel. Insert the EBM cable into the UPS battery connector quickly and firmly.

#### ACAUTION

To increase stability, it is preferable to place the EBM below the UPS.

- Fix the rail on the back of the rack.
- Fix the rail on the front of the rack using the two holes at the bottom.
- 3. Fix the ears plate to the UPS.

1.

- 4. Place the UPS on the rails and fix the ears plate to the top hole of the rail.
- 5. Connect the EBM power cable as shown in the picture.
- Connect the RJ45 battery detection cable of the first EBM between the EBM and the UPS connector "Batt detection" (11). For any additional EBM, connect the battery detection cable to the previous EBM.

Verify that the EBM connections are tight and that adequate bend radius and strain relief exist for each cable.

## 3.5 UPS connection

# **ACAUTION**

Check that the indications on the name plate located on the back of the UPS correspond to the AC-power source and the true electrical consumption of the total load.

#### **Table 7. Power Supply Connection Steps**

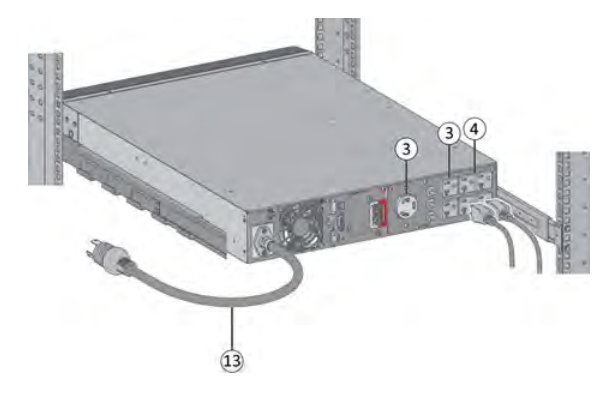

- 1. Connect the UPS input cable (13) to the AC power source.
- Connect the loads to the UPS. It is preferable to connect the priority loads to the outlets marked (3) and the nonpriority loads to the outlets Group1, Group2 (4) that can be programmed.programmed.

For the SmartPro2200 / 3000 models, connect any highpower devices or matching Power Distribution Unit (PDU) to the L5-20R or L5-30R outlet.

 To program shutdown and startup of the Group1 and Group2 outlets in order to extend battery runtime and perform scheduled shutdowns, please see the XREF "In/ Out settings" section.

## 3.6 Connection with a FlexPDU (Power Distribution Unit) optional module

# 

**Table 8. FlexPDU Connection Steps** 

- 1. Connect the UPS power cord (13) to the AC power source.
- 2. Connect the input cord of the FlexPDU module (24) to one of the UPS outlets (3).
- Connect the equipment to the outlets (41) on the FlexPDU module. These outlets differ, depending on the version of the FlexPDU module.

## 3.7 Connection with a HotSwap MBP (Maintenance ByPass) optional module

The HotSwap MBP module makes it possible to service or even replace the UPS without affecting the connected loads (HotSwap function).

Table 9. HotSwap MBP Connection Steps

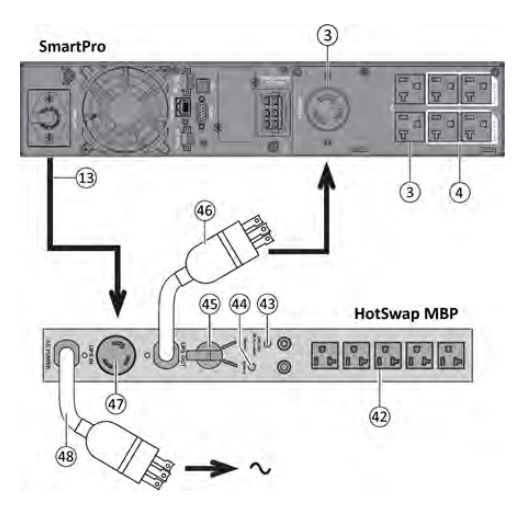

- 1. Connect the input socket (48) on the HotSwap MBP module to the AC power source.
- 2. Connect the UPS input power cord (13) to the receptacle "UPS Input" (47) of the HotSwap MBP module.
- 3. Connect the "UPS Output" cable (46) of the HotSwap MBP module to the outlet (3) of the UPS .
- 4. Connect the equipment to the outlets (42) on the HotSwap MBP module.

These outlets differ, depending on the version of the HotSwap  $\ensuremath{\mathsf{MBP}}$  module.

Do not use UPS outlets (4) to supply equipment because use of switch (45) on the HotSwap MBP module would cut supply to the equipment.

ACAUTION

#### Table 10. HotSwap MBP Module Operation

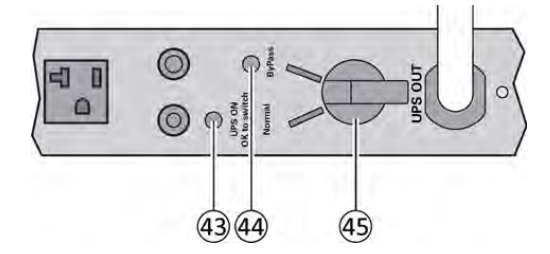

The HotSwap MBP module has a rotary switch (45) with two positions: **Normal** : the load is supplied by the UPS, LED (43) is on. **Bypass** : the load is supplied directly by the AC power source. LED (44) is on. Load is not protected.

#### 3.7.1 UPS Start-Up with the HotSwap MBP Module

- 1. Check that the UPS is correctly connected to the HotSwap MBP module.
- 2. Start the UPS by pressing the 😃 button on the UPS control panel. LED (43) "UPS ON OK to switch" on the HotSwap MBP module goes ON (otherwise, there is a connection error between the HotSwap MBP module and the UPS).
- 3. Set switch (45) to Normal position. The red LED on the HotSwap MBP module goes OFF.

#### 3.7.2 HotSwap MBP module test

- 1. Set switch (45) to Bypass position and check that the load is still supplied.
- 2. Set switch (45) back to Normal position.

#### 3.8 HotSwap MBP module test

- 1. Set switch (45) to Bypass position and check that the load is still supplied.
- 2. Set switch (45) back to Normal position.

# **Chapter 4** Interfaces and Communication

## 4.1 Control panel

The screen provides useful information about the UPS itself, load status, events, measurements and settings.

## Figure 4. Control Panel Details

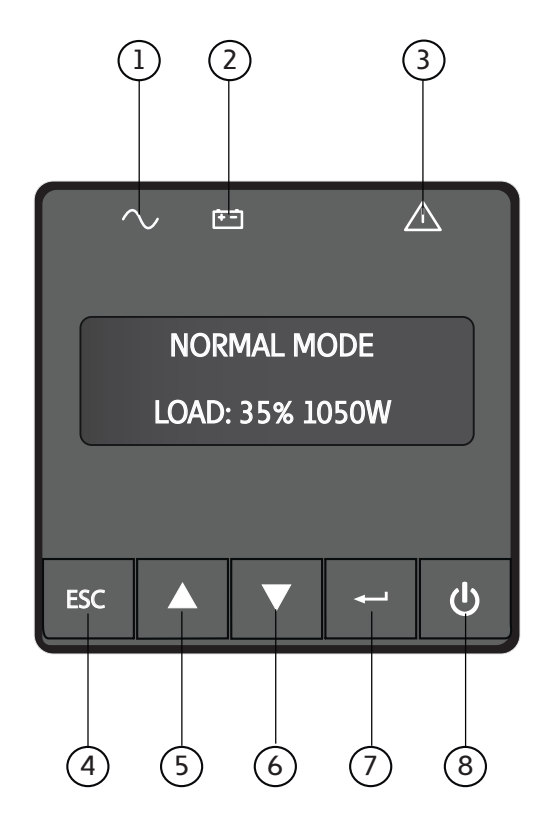

- Power ON indicator (green)
   On battery indicator (orange)
   Alarm indicator (red)
   Escape button
   Up arrow button
   Down arrow button
- 7. Enter button
- 8. ON/OFF button

The following table shows the indicator status and description :

| Indicator            | Status   | Description                                                                                |
|----------------------|----------|--------------------------------------------------------------------------------------------|
| $\sim_{_{ m Green}}$ | On       | The UPS is "On" and the load is protected.                                                 |
| <b>F</b> -1          | On       | The UPS is in battery mode and the load is protected.                                      |
| Orange               | Flashing | The battery voltage is below the warning level.                                            |
| Red Red              | On       | The UPS has an active alarm or fault. See troubleshooting page for additional information. |

#### **Table 11. LED Indicator Details**

## 4.2 LCD Description

The LCD screen has 2 lines, each line may show 16 characters maximum. The first line shows UPS mode, which may be standby mode, normal mode, battery mode, backup end mode or fault mode. The second line shows measures. The backlight LCD automatically dims after 5 minutes of inactivity. Press any button to restore the screen.

# **ACAUTION**

If fault or alarm appears, the first line of LCD will cycle between fault/alarm message and UPS mode, see for additional information.

## Figure 5. LCD Screen — Example

# NORMAL MODE LOAD:35% 1050W

#### Table 12. LCD Screen – Display Details

| Screen                                                                   | Battery area display          | Bottom row values                                                                                                    |
|--------------------------------------------------------------------------|-------------------------------|----------------------------------------------------------------------------------------------------|
| 1st Screen (home / default <i>screen</i> ):<br>Load percentage and Watt. | UPS MODE<br>LOAD: xxx% xxxxW  | The LOAD data screen specifies the<br>amount of power that connected<br>equipment is currently using in terms of<br>percentage and Watt.<br>Load %, 0 decimal.<br>Load W, 0 decimals. |
| 2nd Screen:<br>Load percentage and VA.                                   | UPS MODE<br>LOAD: xxx% xxxxVA | The OUTPUT LOAD LEVEL screen<br>indicates the load percentage and VA<br>output load level.<br>Load %, 0 decimals.<br>Load VA, 0 decimals.                                             |
| 3rd Screen:<br>Output load power factor                                  | UPS MODE<br>LOAD PF: x. xx    | The OUTPUT LOAD POWER FACTOR<br>screen indicates the power factor of<br>connected equipment.<br>2 decimal.                                                                            |
| 4th Screen:<br>Input voltage and frequency                               | UPS MODE<br>IN: xxxV xx. xHZ  | The INPUT VOLTAGE & FREQUENCY<br>screen displays current data.<br>Input voltage: 0 decimal.<br>Input frequency HZ,1 decimal.                                                          |
| 5th Screen:<br>Output voltage and frequency                              | UPS MODE<br>OUT: xxxV xx. xHZ | The OUTPUT VOLTAGE & FREQUENCY<br>screen displays current data.<br>Output voltage: 0 decimal.<br>Output frequency HZ,1 decimal.                                                       |

|--|

| 6th Screen:<br>Battery voltage and charge percentage | UPS MODE<br>BAT: xx. xV xxx%   | The BATTERY voltage screen tracks the<br>charge level of your connected battery<br>bank in terms of voltage and charge<br>percentage.<br>Battery voltage:1 decimal.<br>Charge percentage:0 decimal.                                                                            |
|------------------------------------------------------|--------------------------------|----------------------------------------------------------------------------------------------------|
| 7th Screen:<br>Remaining battery runtime             | UPS MODE<br>RUNTIME: xxxMIN    | The RUNTIME remaining screen tracks<br>the approximate minutes of runtime<br>available under the current loading and<br>battery pack configuration. The runtime<br>value will automatically re-calculate as<br>connected equipment power consumption<br>changes.<br>0 decimal. |
| 8th Screen:<br>External battery quantity             | UPS MODE<br>EBM: x             | The EBM screen display external battery<br>quantity. This screen is only for long time<br>model.<br>0 decimal.                                                                                                    |
| 9th Screen:<br>Remaining watts of UPS                | UPS MODE<br>REMAIN W: x. xxKW  | The REMAIN WATTS screen tracks the remaining capacity of the UPS in kilowatt 2 decimals.                                                                                                    |
| 10th Screen:<br>Demand energy                        | UPS MODE<br>DEMAND E: x. xxKWH | The DEMAND ENERGY screen offers<br>continuous data on the KWh(kilowatt-<br>hour) that connected equipment has<br>consumed in the last one-hour period.<br>2 decimals.                                                                                                    |

The following table describes the status information provided by the UPS :

Table 13. System Operational Status Details

| Operation status                          | Possible cause                                                 | Action                                                                                                    |
|-------------------------------------------|----------------------------------------------------------------|----------------------------------------------------------------------------------------------------|
| Standby mode                              | The UPS is OFF, waiting for start-up command from user         | Equipment is not power until button U is pressed during start up and the green "normal mode" LED indicator is illuminated. |
| Normal mode                               | The UPS is operating normally.                                 | The UPS is powering and protecting the equipment.                                                                          |
| Battery Mode<br>One beep every 10 seconds | A utility failure has occurred and the UPS is in Battery mode. | The UPS is powering the equipment with<br>battery power. Prepare your equipment for<br>shutdown.                           |

| End of backup time<br>1 beep every 3 seconds | The UPS is in Battery mode and the battery is running low. | This warning is approximate, and the actual<br>time to shutdown may vary significantly.<br>Depending on the UPS Load, the "Battery Low"<br>warning may occur before the battery reaches<br>20% capacity remaining. |
|----------------------------------------------|------------------------------------------------------------|----------------------------------------------------------------------------------------------------|
| Fault Mode                                   | Some fault has happened to the UPS. Action may be needed.  | See for additional information.                                                                                                    |

## Table 13. System Operational Status Details (Continued)

## 4.3 Display Functions

Г

Press the Enter () button to activate the menu options. Use the two middle buttons ( $\Box$  and  $\Box$ ) to scroll through the menu structure. Press the Enter ( $\Box$ ) button to select an option. Press the (**ESC**) button to cancel or return to the previous menu.

| Table 14. Menu Map for Display Functions |
|------------------------------------------|
|------------------------------------------|

| Main menu       | Submenu          | Display information or Menu function                                 |  |
|-----------------|------------------|----------------------------------------------------------------------|--|
|                 | BATTERY TEST     | Starts a manual battery test(possible if load>10% and battery >80%). |  |
|                 | RESET FAULT ST   | Reset fault state.                                                   |  |
| CONTROL         | CLEAR EVENT LOG  | Clears the faults and events stored.                                 |  |
|                 | RESET KWH USED   | Reset the power used.                                                |  |
|                 | FACTORY SETT     | Restore factory settings.                                            |  |
|                 | LANGUAGE         | Sets product general parameters, see                                 |  |
| LUCAL SETTING   | AUDIBLE ALARM    | Sets input and output parameters, see                                |  |
|                 | OUTPUT VOLTAGE   | Select output voltage through this submenu.                          |  |
| IN/OUT SETTING  | INPUT THRESHOLD  | Input threshold can be set to normal or extended through this menu.  |  |
|                 | SENSITIVITY      | Sensitivity can be set to high or low through this menu.             |  |
|                 | OVRLOAD PREALARM | Overload pre-alarm can be set through this menu.                     |  |
|                 | COLD START       | Cold start can be enabled or disabled through this menu.             |  |
|                 | AUTO RESTART     | Auto restart can be enabled or disabled through this menu.           |  |
| ON/OFF SETTING  | AUTO START       | Auto start can be enabled or disabled through this menu.             |  |
|                 | SLEEP MODE       | Sleep mode can be enabled or disabled through this menu.             |  |
|                 | SITE WIRING FLT  | Site wiring fault can be enabled or disabled through this menu.      |  |
|                 | AUTO BAT TEST    | Auto battery test period can be set through this menu.               |  |
| BATTERY SETTING | RESTART LEVEL    | Restart battery level can be set through this menu.                  |  |
|                 | BAT LOW LEVEL    | Battery low percentage can be set through this menu.                 |  |

| Main menu      | Submenu        | Display information or Menu function                     |  |
|----------------|----------------|----------------------------------------------------------|--|
|                | BAT LOW TIME   | Battery low remaining time can be set through this menu. |  |
|                | REMOTE ON/OFF  | Select input signal function for REMOTE ON/OFF.          |  |
|                | REMOTE PWR OFF | Select input signal function for REMOTE PWR OFF.         |  |
| COM SETTING    | INPUT DB9-4    | Select input signal function for INPUT DB9-4.            |  |
|                | OUTPUT RELAY   | Select output signal function for OUTPUT RELAY.          |  |
|                | OUTPUT DB9-1   | Select output signal function for OUTPUT DB9-1.          |  |
|                | OUTPUT DB9-7   | Select output signal function for OUTPUT DB9-7.          |  |
|                | OUTPUT DB9-8   | Select output signal function for OUTPUT DB9-8.          |  |
| EVENT LOG      |                | Event log has utmost 50 items to show what happened.     |  |
| IDENTIFICATION |                | This menu shows IDENTIFICATION information.              |  |

Table 14. Menu Map for Display Functions (Continued)

## 4.4 User Settings

The following table displays the options that can be changed by the user.

### Table 15. User Settings

|                 | Submenu                          | Available settings                            | Default settings |
|-----------------|----------------------------------|-----------------------------------------------|------------------|
|                 | LANGUAGE ENGLISH FRANCAIS ESPANO |                                               | ENGLISH          |
| LOCAL SETTING   | AUDIBLE ALARM                    | ENABLED<br>DISABLED ON BAT<br>ALWAYS DISABLED | ENABLED          |
|                 | OUTPUT VOLTAGE                   | [200 V] [208 V] [220 V] [230 V]<br>[240 V]    | [208 V]          |
| IN/OUT SETTING  | INPUT THRESHOLD                  | NORMAL EXTENDED                               | NORMAL           |
|                 | SENSITIVITY                      | HIGH LOW                                      | HIGH             |
|                 | OVRLOAD PREALARM                 | [50%-105%, step is 5%.                        | 105%             |
|                 | COLD START                       | ENABLED/DISABLED                              | ENABLED          |
|                 | AUTO RESTART                     | ENABLED/DISABLED                              | ENABLED          |
| ON/OFF SETTING  | AUTO START                       | ENABLED/DISABLED                              | DISABLED         |
|                 | SLEEP MODE                       | ENABLED/DISABLED                              | ENABLED          |
|                 | SITE WIRING FLT                  | ENABLED/DISABLED                              | DISABLED         |
|                 | AUTO BAT TEST                    | NO TEST MONTHLY                               | MONTHLY          |
| BATTERY SETTING | RESTART LEVEL                    | 0%-100%, step is 5%.                          | 0%               |
|                 | BAT LOW LEVEL                    | 0%-100%, step is 10%.                         | 0%               |

| Submenu     |                | Available settings                                                                                                    | Default settings |
|-------------|----------------|----------------------------------------------------------------------------------------------------|------------------|
|             | BAT LOW TIME   | OMIN-60MIN, step is 3MIN                                                                                                    | 3MIN             |
| COM SETTING | REMOTE ON/OFF  | NO<br>ROO<br>RPO<br>BLD.ALARM<br>SHUTDOWN CMD                                                                                              | NO               |
|             | REMOTE PWR OFF | NO<br>ROO<br>RPO<br>BLD.ALARM<br>SHUTDOWN CMD                                                                                              | NO               |
|             | INPUT DB9-4    | NO<br>ROO<br>RPO<br>BLD.ALARM<br>SHUTDOWN CMD                                                                                              | NO               |
|             | OUTPUT RELAY   | ON BATTERY<br>LOW BATTERY<br>BATTERY FAULT<br>UPS OK<br>LOAD PROTECTED<br>LOAD POWERED<br>GENERAL ALARM<br>OVRLOAD PREALARM<br>BAT DISCONN | BATTERY FAULT    |
|             | OUTPUT DB9-1   | ON BATTERY<br>LOW BATTERY<br>BATTERY FAULT<br>UPS OK<br>LOAD PROTECTED<br>LOAD POWERED<br>GENERAL ALARM<br>OVRLOAD PREALARM<br>BAT DISCONN | LOW BATTERY      |
|             | OUTPUT DB9-7   | ON BATTERY<br>LOW BATTERY<br>BATTERY FAULT<br>UPS OK<br>LOAD PROTECTED<br>LOAD POWERED<br>GENERAL ALARM<br>OVRLOAD PREALARM<br>BAT DISCONN | UPS OK           |

Table 15. User Settings (Continued)

| Submenu      | Available settings                                                                                                    | Default settings |
|--------------|----------------------------------------------------------------------------------------------------|------------------|
| OUTPUT DB9-8 | ON BATTERY<br>LOW BATTERY<br>BATTERY FAULT<br>UPS OK<br>LOAD PROTECTED<br>LOAD POWERED<br>GENERAL ALARM<br>OVRLOAD PREALARM<br>BAT DISCONN | ON BATTERY       |

#### Table 15. User Settings (Continued)

#### 4.5 **Communication Ports**

#### Table 16. RS232/USB Communication Port Connection Steps

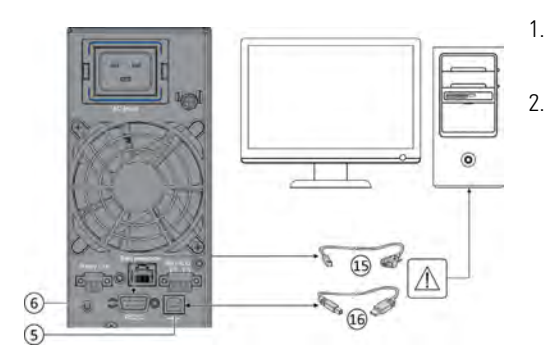

- 1. Connect the RS232 (15) or USB (16) communication cable to the serial or USB port on the computer equipment.
- Connect the other end of the communication cable (15) or (16) to the USB (5) or RS232 (6) communication port on the UPS.

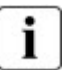

The UPS can now communicate with Eaton Tripp Lite Series power management software.

You can improve the remote monitoring and power management of the UPS by adding a communication card compatible with the SmartPro product, see paragraph .

#### Table 17. RS232 Communication Port Contact Details

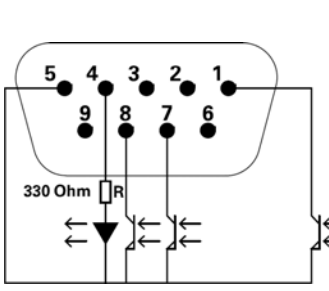

Contact characteristics (optocoupler)

- Voltage: 48 V DC max
- Current: 25 mA max
- Power: 1.2 W

|   | Pin | Signal   | Direction | Function                                    |
|---|-----|----------|-----------|---------------------------------------------|
|   | 1   | Bat low  | Output    | Low Battery Output                          |
|   | 2   | TxD      | Output    | Transmit to external device                 |
|   | 3   | RxD      | Input     | Receive from external device                |
| Ļ | 4   | I/P SIG  | Input     | -                                           |
| Ļ | 5   | GNDS     | -         | Signal Common tied to chassis               |
|   | 6   | PNP      | Input     | Plug and Play                               |
|   | 7   | UPS OK   | Output    | UPS OK                                      |
|   | 8   | BAT mode | Output    | UPS on battery mode                         |
|   | 9   | +5V      | Output    | Power supply for external signal or options |

#### **Table 18. Communication Card Installation Steps**

#### Installation of the communication cards

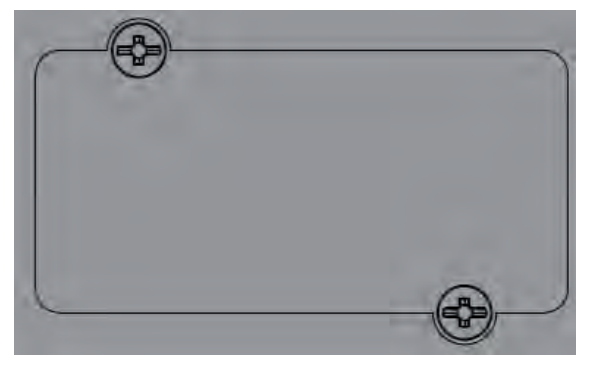

Accessory Slot: Remove the small cover panel from this slot to install optional accessories to remotely monitor and control your UPS. Refer to your accessory's manual for installation instructions. Contact Tripp Lite Customer Support at <u>www.</u> <u>tripplite.com/support</u> for more information, including a list of available SNMP, network management and connectivity products.

**NOTE** Select models include a preinstalled network management card. For these models, refer to the management card accessory user manual included with your UPS for connection, configuration and complete operating instructions.

## 4.6 UPS Remote Control Functions

#### **Connectivity cards**

Connectivity cards allow the UPS to communicate in a variety of networking environments and with different types of devices. The SmartPro models have one available communication bay for the following connectivity card:

• **Network card (WEBCARDLXE)** : Operate any compatible UPS system or PDU as a managed device on your network. Monitor and control the device using an SNMP network management platform, web browser, SSH or Telnet.

#### Figure 6. Network Card

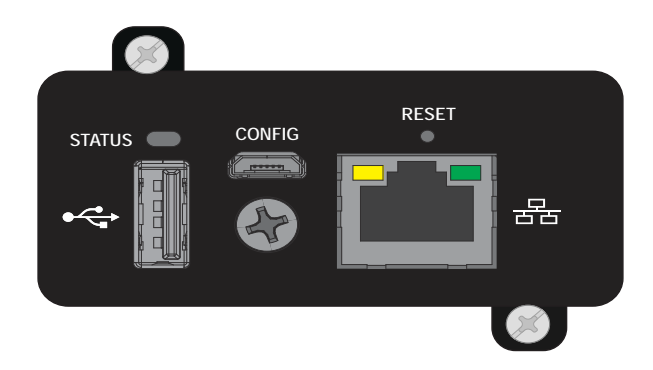

#### Programmable signal inputs

The SmartPro incorporates several programmable signal inputs: one Remote Power Off (RPO) input terminal, one Remote On/Off (ROO) input terminal, one RS-232 input (pin-4).

Signal inputs can be configured (see Settings > Comm settings > Signal Input) to have one of the following functions:

| Function          | Description                                                                                                    |
|-------------------|----------------------------------------------------------------------------------------------------|
| No                | No function. (Please choose a function if you want to use input signal.)                                                                                                    |
| RPO               | Remote Power off (RPO) is used to shutdown the UPS remotely.                                                                                                    |
| ROO               | Remote On/Off allows remote action of a button or other interface to switch On/ Off the UPS. (Cold start is prohibited while using the ROO function.)                                                                                                    |
| Building alarm    | Active input generates an alarm "building alarm".                                                                                                    |
| Shutdown commands | Active input turns UPS output (or outlet groups) off after a user<br>defined shutdown delay but keeps on charging batteries<br>according to a selected charging scheme; inactive input does<br>not abort shutdown countdown. Depending on the "Restart"<br>parameter (see Settings > Comm Settings > Shutdown<br>commands) the unit may startup automatically. |

**Table 19. Programmable Signal Input Details** 

**AWARNING** 

Signal inputs have no function by default; please choose a function through the LCD (Settings > Com settings > Input signals).

See the following two examples of system configuration with the RPO terminal used as RPO function and the ROO terminal use as ROO function:

#### **Remote Power Off (RPO)**

RPO is used to shutdown the UPS remotely when the contact is open. This feature can be used for shutting down the load and the UPS by thermal relay, for example, in the event of room over temperature. When RPO is activated, the UPS turns 25 off the output and shuts down all power converters immediately (except for logic power). The UPS remains "ON" to alarm the fault.

The RPO circuit is a safety extra low voltage (SELV) circuit. This circuit must be separated from any hazardous voltage circuits by reinforced insulation.

- The RPO must not be connected to any utility connected circuits. Reinforced insulation to the utility is required. The RPO switch must be a dedicated latching-type switch not tied into any other circuit. The RPO signal must remain active for at least 250 ms for proper operation.
- To ensure the UPS stops supplying power to the load during any mode of operation, the input power must be disconnected from the UPS when the Remote Power Off function is activated.

#### Table 20. RPO Connections Detail

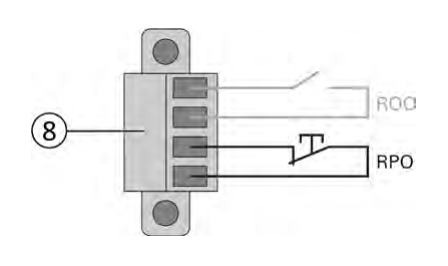

| RPO             | Comments                       |
|-----------------|--------------------------------|
| Connector type  | Terminal, 14 AWG Maximum wires |
| Terminal rating | 60 V DC/30 V AC 20 mA max      |

#### Remote On/Off (ROO)

- Remote On/Off allows remote action of button to switch On/Off the UPS.
- When contact changes from open to closed, the UPS is switched-on (or stays On).
- When contact changes from closed to open, the UPS is switched-off (or stays Off).
- On/Off control via button has priority over the remote control.

The ROO function is only active after the first use of the "Remote OFF" function.

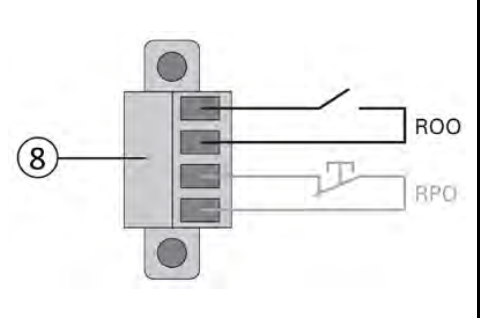

| ROO             | Comments                       |
|-----------------|--------------------------------|
| Connector type  | Terminal, 14 AWG Maximum wires |
| Terminal rating | 60 V DC/30 V AC 20 mA max      |

#### Remote control connection and test

- 1. Check the UPS is shut down and the electrical supply network disconnected.
- 2. Remove RPO connector from the UPS by removing the screws.
- 3. Connect a normally closed volt-free contact between the two pins of connector.

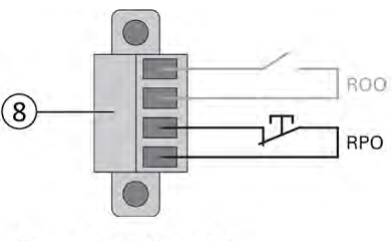

Normally Closed

Contact open: shut down of UPS.

To return to normal operation, deactivate the external remote shut down contact and restart the UPS from the front panel.

- 4. Plug the RPO connector into the back of the UPS and fix the screws.
- 5. Connect and restart the UPS according to the previously described procedures.
- 6. Activate the external remote shut down contact to test the function

Always test the RPO function before applying your critical load to avoid accidental load loss.

#### Programmable signal outputs

The SmartPro incorporates several programmable signal outputs: one relay output and two optocoupler outputs (DB9 pins 1 and 8). Signal outputs can be configured (see Settings > Comm settings > Output Signals) to report the following information:

| Signal                | Default Assignment | Description                                                                                                    |
|-----------------------|--------------------|----------------------------------------------------------------------------------------------------|
| On battery (On Bat)   | DB9-Pin 8          | UPS is in battery mode                                                                                                    |
| Low battery (Low Bat) | DB9-Pin 1          | UPS is in battery mode and has reached the low battery alarm threshold                                                                                                    |
| Battery fault         | (1) Relay output   | Battery fault                                                                                                    |
| UPS OK                | DB9-Pin 7          | Load is powered with no alarm (from inverter or bypass)                                                                                                    |
| Load protected        | -                  | UPS is on inverter, with no alarm and ready to go to battery                                                                                                    |
| Load powered          | -                  | Load is powered(from inverter or bypass)                                                                                                    |
| General alarm         | -                  | Choose events that will trigger this alarm trough<br>the LCD (Settings > Comm settings > General<br>alarm).<br>For more information on possible events please<br>look at User settings |
| OVLD pre-alarm        | -                  | Overload pre-alarm                                                                                                    |
| Bat disconn           | -                  | Battery is disconnected                                                                                                    |

#### Table 21. Programmable Signal Outputs Details

#### Figure 7. Relay Output Details

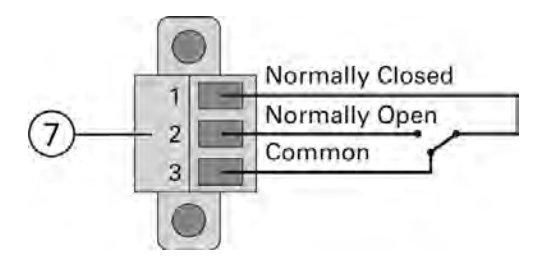

## 4.7 Power Alert Software

Use with Tripp Lite's PowerAlert Software and included cables to enable your computer to automatically save open files and shut down equipment during a blackout. Also use PowerAlert Software to monitor a wide variety of AC line power and UPS operating conditions. Consult your PowerAlert Software manual or contact Tripp Lite Customer Support for more information.

## 4.8 Cybersecurity

Eaton is committed to minimizing the Cybersecurity risk in its products and employs cybersecurity best practices and the latest cybersecurity technologies in its products and solutions, making them more secure, reliable and competitive for our customers. Eaton also offers Cybersecurity Best Practices whitepapers to its customers, referenced at www.eaton.com/cybersecurity.

Cybersecurity

# Chapter 5 Operation

## 5.1 Start-up and normal operation

## **ACAUTION**

Check that the indications on the name plate located on the back of the UPS meets to the AC power source and the true electrical consumption of the total load.

#### **Battery charge**

The UPS charges the battery as soon as it is connected to the AC outlet, whether the ON/OFF button is pressed or not. It is recommended that the UPS be permanently connected to the AC power supply to ensure the best possible autonomy.

To start the UPS:

- 1. Verify that the UPS power cord is plugged in.
- 2. The UPS front panel display illuminates.
- 3. Press the 0 button on the UPS front panel for at least two seconds.
- 4. Check the UPS front panel display for active alarms or notices. Resolve any active alarms before continuing; if the  $\triangle$  indicator is on, do not proceed until all alarms are clear (see ). Check the UPS status from the front panel to view the active alarms. Correct the alarms and restart if necessary.
- 5. Verify that the vindicator illuminates solid, indicating that the UPS is operating normally and any loads are powered and protected. The UPS should be in Normal mode.

## 5.2 Starting the UPS on battery

Before using this feature, the UPS must have been powered by utility power with output enabled at least once.

Battery start can be disabled. See the "Cold start" setting in .

To start the UPS on battery:

1. When the UPS is disconnected from the AC power source, press the 0 button on the UPS front panel.

The UPS transfers from Standby mode to Battery mode. The **I** indicator illuminates solid.

The UPS supplies power to your equipment.

2. Check the UPS front panel display for active alarms or notices besides the "Battery mode" and related notifications that indicates missing utility power. Resolve any active alarms before continuing. See .

Check the UPS status from the front panel to view the active alarms. Correct the alarms and restart if necessary.

## 5.3 UPS shutdown

To shut down the UPS:

Press the O button on the front panel for three seconds.

The UPS starts to beep and shows a status of "SHUTTING DOWN...". The UPS then transfers to Standby mode.

## 5.4 Operating modes

The Eaton Tripp Lite Series SmartPro front panel indicates the UPS status through the UPS indicators located above the LCD screen.

# Normal mode

When the green sinewave symbol is illuminated, the UPS is providing protected AC power output. The UPS monitors and charges the batteries as needed and provides power protection to your equipment.

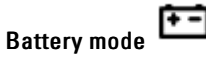

When the UPS is operating during a power outage, the alarm beeps once every ten seconds and the indicator illuminates solid. The necessary energy is provided by the battery.

When the utility power returns, the UPS transfers to Normal mode operation while the battery recharges. If battery capacity becomes low while in Battery mode, the audible alarm beeps once every three seconds.

This warning is approximate, and the actual time to shutdown may vary significantly; gracefully shutdown all applications on connected equipment due to imminent UPS shutdown.

When utility power is restored after the UPS shuts down, the UPS automatically restarts.

#### Low-battery warning

- The **I** indicator illuminates solid.
- The audio alarm beeps every three seconds.

The remaining battery power is low. Shut down all applications on the connected equipment because automatic UPS shutdown is imminent.

#### End of battery backup time

- LCD displays "BACKUP END MODE".
- All the LEDs go OFF.
- The audible alarm stops.

## 5.5 Return of AC input power

Following an outage, the UPS restarts automatically when AC input power returns (unless the restart function has been disabled) and the load is supplied again.

## 5.6 Configuring Battery Settings

#### Automatic battery test

Automatic battery tests are done every month.

During the test, the UPS transfers to Battery mode and discharges the batteries for 10 seconds under load. Battery mode is not displayed and battery low alarm does not activate during a battery test.

The battery test may be postponed due to bad conditions, or failed if battery is not ok.

#### Low battery warning

During discharge, the low battery alarm is activated if the remaining runtime goes below 3 minutes or less than the setting capacity threshold (0% by default).

This threshold can be modified.

#### External battery setting

The number of Extended Battery Module is automatically detected.

#### Deep discharge protection

This setting is recommended to avoid damaging the battery. Warranty is void if deep discharge protection is disabled.

## 5.7 Retrieving the event and fault log

To retrieve the event and fault log through the display:

- 1. Press any button to activate the menu options, then select event log.
- 2. Scroll through the listed events and faults.

Retrieving the event and fault log

# Chapter 6 UPS Maintenance

## 6.1 Equipment Care

For the best preventive maintenance, keep the area around the equipment clean and dust free. If the atmosphere is very dusty, clean the outside of the system with a vacuum cleaner.

For full battery life, keep the equipment at an ambient temperature of 25 °C (77 °F).

The batteries are rated for a 3-5 year service life. The length of service life varies, depending on the frequency of usage and ambient temperature (life divided by 2 each 10 °C above 25 °C).

If the UPS requires any type of transportation, verify that the UPS is turned off.

Batteries used beyond expected service life will often have severely reduced runtimes. Replace batteries at least every 4 years to keep units running at peak performance.

Batteries runtime will be reduced at low temperature (below 10 °C).

## 6.2 Storing the Equipment

If you store the equipment for a long period, recharge the battery every 6 months by connecting the UPS to utility power. The internal batteries charge to 90% capacity in less than 3 hours. However, Eaton recommends that the batteries charge for 48 hours after long-term storage.

Check the battery recharge date on the shipping carton label. If the date has passed and the batteries were never recharged, do not use them. Contact your service representative.

## 6.3 When to Replace Batteries

Eaton Tripp Lite Series UPS batteries have an expected life span of 3-5 years.

After 4 years of operation you should take proactive steps to ensure you replace your batteries for optimal operation and reliability.

Contact your service representative to order new batteries.

Battery recommended replacement reference can be accessed through the LCD.

### 6.4 Replacing Batteries

# **ACAUTION**

DO NOT DISCONNECT the batteries while the UPS is in Battery mode.

For battery replacement, follow Eaton Tripp Lite Series instructions provided on www.eaton.com/UPSservices.

Batteries can be replaced easily without turning off the UPS or disconnecting the load.

Consider all warnings, cautions, and notes before replacing batteries.

 Servicing should be performed by qualified service personnel knowledgeable of batteries and required precautions.

Keep unauthorized personnel away from batteries.

Batteries can present a risk of electrical shock or burn from high short circuit current.

Observe the following precautions:

- 1. Remove watches, rings, or other metal objects,
- 2. Use tools with insulated handles,

- 3. Do not lay tools or metal parts on top of batteries,
- 4. Wear rubber gloves and boots.
- When replacing batteries, replace with the same type and number of batteries or battery packs. Contact your service representative to order new batteries.
- Proper disposal of batteries is required. Refer to your local codes for disposal requirements.
- Never dispose of batteries in a fire. Batteries may explode when exposed to flame.
- Do not open or mutilate the battery or batteries. Released electrolyte is harmful to the skin and eyes and may be extremely toxic.
- Determine if the battery is inadvertently grounded. If inadvertently grounded, remove source from ground. Contact with any part of a grounded battery can result in electrical shock. The likelihood of such shock can be reduced if such grounds are removed during installation and maintenance (applicable to equipment and remote battery supplies not having a grounded supply circuit).
- ELECTRIC ENERGY HAZARD. Do not attempt to alter any battery wiring or connectors. Attempting to alter wiring can cause injury.
- Disconnect charging source prior to connecting or disconnecting battery terminals.

#### **Replacing the Internal Battery**

The internal battery is heavy. Use caution when handling the heavy batteries. See Figure 8 .

**NOTE** A Phillips head screwdriver is needed to perform this procedure.

- 1. Pull off the front panel by pressing the tabs on both sides.
- 2. Disconnect the battery pack by separating the connectors (never pull on the wires).
- 3. Remove the metal protection cover in front of the battery (three screws).
- 4. Pull the plastic tab to remove the battery pack and replace it.

#### Figure 8. Battery Replacement

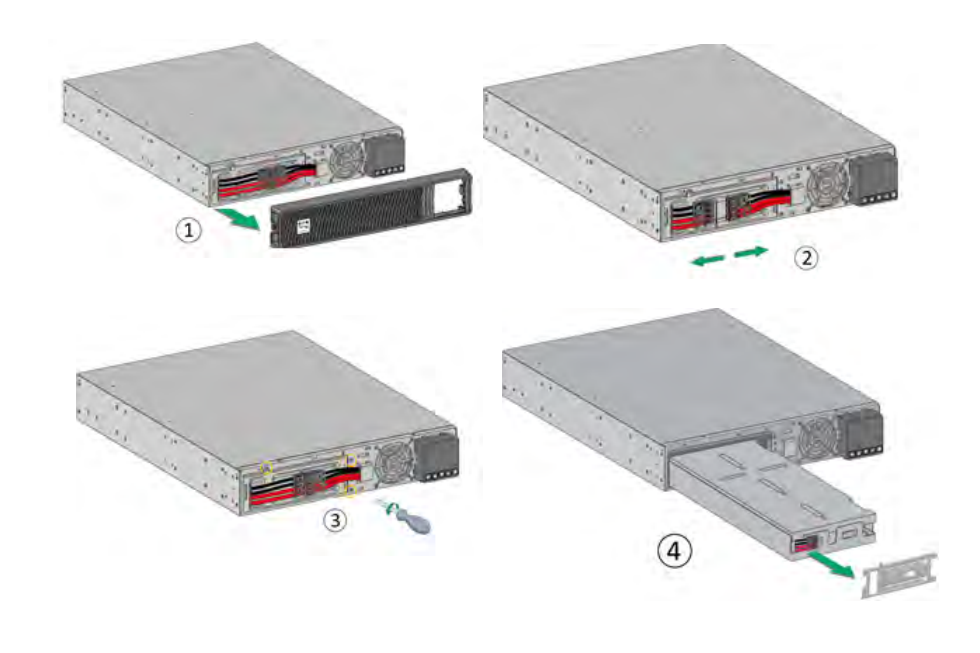

**AWARNING** 

Take care not to reverse the polarity + (red) and - (black) when connecting the batteries as this will destroy the device.

#### **Testing New Batteries**

To test new batteries:

- 1. Charge the batteries for 48 hours.
- 2. Press any button to activate the menu options.
- 3. Select "CONTROL" then Start battery test. The UPS starts a battery test if the batteries are fully charged, the UPS is in Normal mode with no active alarms, and the bypass voltage is acceptable. During the battery test, the UPS transfers to Battery mode and discharges the batteries for 10 seconds. The front panel displays "BAT TESTING".

## 6.5 Replacing the UPS Equipped with a HotSwap MBP

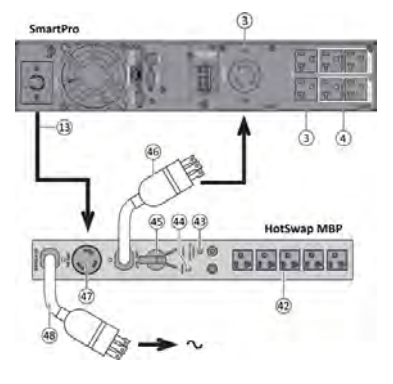

The HotSwap MBP module makes it possible to service or even replace the UPS without affecting the connected loads (HotSwap function).

#### Maintenance

- Set switch (45) to Bypass position. The red LED on the HotSwap MBP module goes ON, indicating that the load is supplied directly with AC input source power.
- Stop the UPS by pressing the <sup>O</sup> button on the UPS control panel. LED (43) "UPS ON - OK to switch" goes OFF, the UPS can now be disconnected and replaced.

#### Return to normal operation

- 1. Check that the UPS is correctly connected to the HotSwap MBP module.
- Start the UPS by pressing the button on the UPS control panel. LED (43) "UPS ON - OK to switch" on the HotSwap MBP module goes ON (otherwise, there is a connection error between the HotSwap MBP module and the UPS).
- 3. Set switch (45) to Normal position. The red LED on the HotSwap MBP module goes OFF.

# Chapter 7 Troubleshooting

#### 7.1 **Typical Alarms and Faults**

To check the Event log or Fault log:

1. Press any button on the front panel display to activate the menu options.

Possible cause

- 2. Press the ▼ button to select Event log.
- 3. Scroll through the listed events or faults.

The following table describes typical conditions:

| Battery mode<br>EED is On.<br>1 beep every 10 seconds | A utility failure has occurred and the UPS is in battery mode.                                                                      | The UPS is powering the equipment with battery power. Prepare your equipment for shutdown.                                                                                                    |
|-------------------------------------------------------|----------------------------------------------------------------------------------------------------|----------------------------------------------------------------------------------------------------|
| Battery low<br>EED is On.<br>1 beep every 3 seconds   | The UPS is in Battery mode and the battery is running low.                                                                          | This warning is approximate, and the actual<br>time to shutdown may vary significantly.<br>Depending on the UPS load and number of<br>Extended Battery Modules (EBMs), the<br>"BATTERY LOW" warning may occur before<br>the remaining time reaches 3 minutes by<br>default. |
| No battery<br>LED is On<br>Beep continuous            | The batteries are disconnected.                                                                                                    | Verify that all batteries are properly<br>connected. If the condition persists, contact<br>your service representative.                                                                                                    |
| Battery fault<br>LED is On.<br>Beep continuous        | The battery test is failed due to bad or disconnected batteries.                                                                    | Verify that all batteries are properly<br>connected. If the condition persists, contact<br>your service representative.                                                                                                    |
| The UPS does not provide the expected backup time.    | The batteries need charging or service.                                                                                             | Apply utility power for 48 hours to charge the batteries. If the condition persists, contact your service representative.                                                                                                    |
| Power Overload                                        | Power requirements exceed the UPS capacity (greater than 100% of nominal; see "User Settings" for specific output overload ranges). | Remove some of the equipment from the UPS.<br>The UPS continues to operate, but may shut<br>down if the load increases. The alarm resets<br>when the condition becomes inactive.                                                                                            |
| UPS overtemperature                                   | The UPS internal temperature is too high<br>or a fan has failed. At the warning level,                                              | Clear vents and remove any heat sources.<br>Allow the UPS to cool. Ensure the airflow                                                                                                    |

the UPS generates the alarm but remains

temperature rises another 10°C, the UPS

in the current operating state. If the

shuts down.

Action

#### **Table 22. Alarm Conditions**

Conditions

LED is On

1 beep every 3 seconds

around the UPS is not restricted. Restart the

UPS. If the condition continues to persist,

contact your service representative.

| Conditions             | Possible cause                                                               | Action                                                                                      |
|------------------------|------------------------------------------------------------------------------|---------------------------------------------------------------------------------------------|
|                        | The input source is not connected correctly.                                 | Check the input and battery connections.                                                    |
| The UPS does not start | The Remote Power Off (RPO) switch is active or the RPO connector is missing. | If the UPS Status menu displays the "Remote<br>Power Off" notice, deactivate the RPO input. |

## Table 22. Alarm Conditions (Continued)

## 7.2 Detail Alarm or Fault Code

#### Table 23. Alarm Codes

| Alarm Code | Message          | Description                                                                                                    |  |
|------------|------------------|----------------------------------------------------------------------------------------------------|--|
| #004       | UPS TEMP. ALARM  | Ambient or NTC temperature is high                                                                                               |  |
| #110       | BUILDING ALARM   | Building alarm                                                                                                    |  |
| #604       | BATTERY LOW      | Battery level is below Remaining<br>Capacity Limit threshold or Run Time<br>to Empty is below Remaining Time<br>Limit threshold. |  |
| #802       | IMMINENT SHUTOFF | Shut down imminent                                                                                                    |  |
| #806       | EMERGENCY OFF    | Emergency stop was proceed                                                                                                    |  |
| #808       | OVLD PREALARM    | The load percent is > the overload level setting(default 105%)                                                                   |  |

### Table 24. Alarm Fault Codes

| Fault Code | Message          | Description                                                                          |  |
|------------|------------------|--------------------------------------------------------------------------------------|--|
| #007       | FAN FAULT        | Ventilator fault                                                                     |  |
| #60D       | NO BATTERY       | Battery not present                                                                  |  |
| #607       | BATTERY FAULT    | Battery need replacement OR is faulty                                                |  |
| #004       | UPS TEMP. FAULT  | UPS internal temperature is high, over fault point                                   |  |
| #808       | POWER OVERLOAD   | Overload counter time reach,<br>transfer to Fault mode                               |  |
| #805       | OUTPUT SHORTED   | Short circuit on output                                                              |  |
| #107       | INPUT BAD WIRING | Site wiring fault that can come of<br>Phase neutral inversion on single<br>phase UPS |  |
| #809       | INDU OVERLOAD    | Inductive overload occurred, transfer to Fault mode                                  |  |
| #80A       | CAPA OVERLOAD    | Capacitive overload occurred,<br>transfer to Fault mode                              |  |
| #804       | IMBALANCE LOAD   | Load is unbalance                                                                    |  |

| Fault Code | Message          | Description                            |  |
|------------|------------------|----------------------------------------|--|
| #002       | INTERNAL FAULT   | UPS Internal fault:Main relay abnormal |  |
| #002       | SAFETY FAULT     | Safety relay is failure                |  |
| #002       | NTC ABNORMAL     | NTC abnormal                           |  |
| #105       | AVR TOO HOT      | AVR is abnormal                        |  |
| #500       | CHARGER FAULT    | Charger internal failure               |  |
| #502       | MAX CHARGER VOLT | The charger voltage is>2.5VPC          |  |
| #503       | MIN CHARGER VOLT | The charger voltage is<1.5VPC          |  |

#### Table 24. Alarm Fault Codes (Continued)

## 7.3 Silencing the Alarm

Press the ESC (Escape) button on the front panel display to silence the alarm. Check the alarm condition and perform the applicable action to resolve the condition. If the alarm status changes, the alarm beeps again, overriding the previous alarm silencing.

### 7.4 Service and Support

If you have any question or problem with the UPS, call Eaton Tripp Lite Series or your local service representative in your

country / region.

Please have the following information ready when you call for service:

- Model number
- Serial number
- Firmware version number
- Date of failure or problem
- Symptoms of failure or problem
- Customer return address and contact information

If repair is required, you will be given a Returned Material Authorization (RMA) number. This number must appear on the outside of the package and on the Bill Of Lading (if applicable). Use the original packaging or request packaging from the Help Desk or distributor. Units damaged in shipment as a result of improper packaging are not covered under warranty. A replacement or repair unit will be shipped freight prepaid for all warrantied units.

# NOTICE

For critical applications, immediate replacement may be available. Call the Help Desk for the dealer or distributor nearest you.

For US and Canada you can contact post-sales service support at: 1-(800)-356-5737.

Service and Support

# Chapter 8 Specifications

# 8.1 UPS Model List

| Description                                                                   | Catalog Number                                                       | Power rating | Configuration |
|-------------------------------------------------------------------------------|----------------------------------------------------------------------|--------------|---------------|
| TRIPP LITE SMARTPRO 750 RTXL2U<br>TRIPP LITE SMARTPRO 750 RTXL2U<br>NETPACK   | SMART750RMXL2U<br>SMART750RMXL2UN                                    | 750W/750VA   | Rack / Tower  |
| TRIPP LITE SMARTPRO 1000 RTXL2U TRIPP<br>LITE SMARTPRO 1000 RTXL2U<br>NETPACK | SMART1000RMXL2U<br>SMART1000RMX2UN                                   | 1000W/1000VA | Rack / Tower  |
| TRIPP LITE SMARTPRO 1500 RTXL2U<br>TRIPP LITE SMARTPRO 1500 RTXL2U<br>NETPACK | SMART1500RMXL2U<br>SMART1500RMXLN                                    | 1440W/1440VA | Rack / Tower  |
| TRIPP LITE SMARTPRO 2200 RTXL2U<br>TRIPP LITE SMARTPRO 2200 RTXL2U<br>NETPACK | SMART2200RMXL2U<br>SMART2200RMXLN<br>SMART2200RM2U<br>SMART2200RM2UN | 1950W/1950VA | Rack / Tower  |
| TRIPP LITE SMARTPRO 3000 RTXL2U<br>TRIPP LITE SMARTPRO 3000 RTXL2U<br>NETPACK | SMART3000RMXL2U<br>SMART3000RMXLN<br>SMART3000RM2U<br>SMART3000RM2UN | 3000W/3000VA | Rack / Tower  |

## 8.2 Extended Battery Module Model List

| Model                         | Catalog Number | Configuration | Battery voltage | Use with                                                                                                    |
|-------------------------------|----------------|---------------|-----------------|----------------------------------------------------------------------------------------------------|
| Tripp Lite SmartPro 48V BP 2U | BP48VRM2U      | Rack / Tower  | 48Vdc           | SMART750RMXL2U,<br>SMART750RMXL2UN,<br>SMART1000RMXL2U,<br>SMART1000RMX2UN<br>SMART1500RMXL2U,<br>SMART1500RMXL2U, |
| Tripp Lite SmartPro 72V BP 2U | BP72VRM2U      | Rack / Tower  | 72Vdc           | SMART2200RMXL2U,<br>SMART2200RMXLN,<br>SMART3000RMXL2U,<br>SMART3000RMXLN                                          |

# 8.3 Weights and Dimensions

| Description (UPS)                  | Weights (lbs / kg) | Dimensions (inch / mm) D x W x H |
|------------------------------------|--------------------|----------------------------------|
| SMART750RMXL2U<br>SMART750RMXL2UN  | 44.5 / 20.2        | 17.6x17.2x3.4 / 448x438x85.5     |
| SMART1000RMXL2U<br>SMART1000RMX2UN | 44.5 / 20.2        | 17.6x17.2x3.4 / 448x438x85.5     |

| Description (UPS)                                                    | Weights (lbs / kg) | Dimensions (inch / mm) D x W x H |
|----------------------------------------------------------------------|--------------------|----------------------------------|
| SMART1500RMXL2U<br>SMART1500RMXLN                                    | 50.7 / 23.0        | 17.6x17.2x3.4 / 448x438x85.5     |
| SMART2200RMXL2U<br>SMART2200RMXLN<br>SMART2200RM2U<br>SMART2200RM2UN | 65.3 / 29.6        | 23.7x17.2x3.4 / 603x438x85.5     |
| SMART3000RMXL2U<br>SMART3000RMXLN<br>SMART3000RM2U<br>SMART3000RM2UN | 74.5 / 33.8        | 23.7x17.2x3.4 / 603x438x85.5     |
| Description (EBM)                                                    | Weights (lbs/ kg)  | Dimensions (inch / mm) D x W x H |
| BP48VRM2U                                                            | 61.3 / 27.8        | 17.6x17.2x3.4 / 448x438x85.5     |
| BP72VRM2U                                                            | 89.1 / 40.4        | 23.7x17.2x3.4 / 603x438x85.5     |

# 8.4 Electrical Input

| Default frequency | 60Hz    |
|-------------------|---------|
| Nominal frequency | 50/60Hz |
| Frequency range   | 47-70Hz |

| Catalog Number                                                          | Default input (Voltage/<br>Current) | Input nominal voltages | Input voltage window             |
|-------------------------------------------------------------------------|-------------------------------------|------------------------|----------------------------------|
| SMART750RMXL2U<br>SMART750RMXL2UN<br>SMART1000RMXL2U<br>SMART1000RMX2UN | 120V/12A                            |                        |                                  |
| SMART1500RMXL2U<br>SMART1500RMXLN                                       | 120V/12A                            | 100-125V               | 80-151V<br>adjustable to 70-153V |
| SMART2200RM2U<br>SMART2200RM2UN<br>SMART2200RMXL2U<br>SMART2200RMXLN    | 120V/16A                            |                        |                                  |
| SMART3000RM2U<br>SMART3000RM2UN<br>SMART3000RMXL2U<br>SMART3000RMXLN    | 120V/24A                            |                        |                                  |

# 8.5 Electrical Input Connections

| Catalog Number                                                       | Input connection | Input cable |
|----------------------------------------------------------------------|------------------|-------------|
| SMART750RMXL2U<br>SMART750RMXL2UN                                    |                  | NEMA 5-15P  |
| SMART1000RMXL2U<br>SMART1000RMX2UN                                   |                  | NEMA 5-15P  |
| SMART1500RMXL2U<br>SMART1500RMXLN                                    |                  | NEMA 5-15P  |
| SMART2200RM2U<br>SMART2200RM2UN<br>SMART2200RMXL2U<br>SMART2200RMXLN | Fixed            | NEMA 5-20P  |
| SMART3000RM2U<br>SMART3000RM2UN<br>SMART3000RMXL2U<br>SMART3000RMXLN |                  | NEMA L5-30P |

# 8.6 Electrical Output

| All models                          | Normal mode                                                                                                    | Battery mode                                                                                                    |                    |
|-------------------------------------|----------------------------------------------------------------------------------------------------|----------------------------------------------------------------------------------------------------|--------------------|
| Voltage regulation                  | Boost : Vin*1.15<br>Buck : Vin*0.87                                                                                                 | (-10% ,6%)                                                                                                    |                    |
| Efficiency                          | >96%                                                                                                    | 750-2200 > 82%<br>3000 > 85%                                                                                       |                    |
| Frequency regulation                |                                                                                                    | +/-0.1 Hz                                                                                                    |                    |
| Nominal output                      | 100/110/120/125V                                                                                                    |                                                                                                    |                    |
| Frequency                           | Follows input frequency                                                                                                    | 50/60Hz                                                                                                    |                    |
| Output overload                     | [105%,120%] 30min<br>[120%,150%] 5min<br>>150% 10s                                                                                  | [105% ~110%] 10s<br>- Output short-circuit current max RMS & delay<br>time: 114.5A/100ms; The max peak value: 202A |                    |
| Short circuit current limitation in |                                                                                                    | Model                                                                                                    | Current limitation |
| battery mode                        |                                                                                                    | 750                                                                                                    | 41A                |
|                                     |                                                                                                    | 1000                                                                                                    | 41A                |
|                                     |                                                                                                    | 1500                                                                                                    | 56A                |
|                                     |                                                                                                    | 2200                                                                                                    | 66A                |
|                                     |                                                                                                    | 3000                                                                                                    | 90A                |
| Transfer time                       | Utility Outage: 1-4ms for normal mode, >5ms for sensitive mode<br>Utility abnormal: <10ms for normal mode ,<25ms for sensitive mode |                                                                                                    |                    |

# 8.7 Electrical Output Connection

| Catalog Number                                                       | Output connection                                                    |
|----------------------------------------------------------------------|----------------------------------------------------------------------|
| SMART750RMXL2U<br>SMART750RMXL2UN                                    | (4) 5-15R Primary<br>(2) 5-15R Group1<br>(2) 5-15R Group2            |
| SMART1000RMXL2U<br>SMART1000RMX2UN                                   |                                                                      |
| SMART1500RMXL2U<br>SMART1500RMXLN                                    |                                                                      |
| SMART2200RM2U<br>SMART2200RM2UN<br>SMART2200RMXL2U<br>SMART2200RMXLN | (2)5-20R + (1)L5-20R Primary<br>(2) 5-20R Group1<br>(2) 5-20R Group2 |
| SMART3000RM2U<br>SMART3000RM2UN<br>SMART3000RMXL2U<br>SMART3000RMXLN | (2)5-20R + (1)L5-30R Primary<br>(2) 5-20R Group1<br>(2) 5-20R Group2 |

# 8.8 Battery

|                          | Internal batteries                                                                                                    | EBM                                                                                      |
|--------------------------|----------------------------------------------------------------------------------------------------|------------------------------------------------------------------------------------------|
| Specifications           | 750VA: 48Vdc - 4 x 12V, 7Ah (9Ah max)<br>1000VA: 48Vdc - 4 x 12V, 7Ah (9Ah max)<br>1500VA: 48Vdc - 4 x 12V, 9Ah<br>2200VA: 72Vdc - 6 x 12V, 7Ah (9Ah max)<br>3000VA: 72Vdc - 6 x 12V, 9Ah | BP48VRM2U: 48Vdc - 2 x 4 x 12V,<br>2 x 9Ah<br>BP72VRM2U: 72Vdc - 2 x 6 x 12V,<br>2 x 9Ah |
| Туре                     | Sealed, maintenance-free, valve-regulated, lead-acid, with minimum 3-5 year float service life at 25°C (77°F).                                                                            |                                                                                          |
| Monitoring               | Advanced monitoring for earlier failure detection and warning                                                                                                    |                                                                                          |
| EBM battery cable length | 2U EBM cable length : 350mm/13.78in                                                                                                    |                                                                                          |

# 8.9 Environmental and Safety

| Standards       | IEC/EN 62040-1:2008+A1:2013<br>EN IEC 62040-2: 2018<br>IEC 62040-2: 2016<br>FCC CFR Title 47, Part 15, Subpart B<br>IEC/EN 62040-3<br>IEC 62040-1:2017<br>UL1778 5th edition<br>CSA 22.2 |
|-----------------|----------------------------------------------------------------------------------------------------|
| EMC (Emissions) | EN IEC 62040-2: 2018 C2<br>EN 62040-2: 2006 C2                                                                                                    |

|                       | IEC 62040-2: 2016 C2<br>EN 55011:Class A<br>CISPR11 Class A<br>CISPR32 Class A<br>FCC part 15 Class A |
|-----------------------|----------------------------------------------------------------------------------------------------|
| Agency markings       | CE, cTUVus, FCC, Energy star NOM                                                                      |
| Operating temperature | 0 to 40 °C (32 to 104 °F)                                                                             |
| Storage temperature   | -15 to 50°C (5 to 122 °F)                                                                             |
| Relative humidity     | 20 to 90 % (without condensation)                                                                     |
| Operating altitude    | Up to 3,000 meters (9,843 ft) above sea level, no derating for 40°c (104°F) room temperature          |
| Transit altitude      | Up to 10,000 meters (32,808 ft) above sea level                                                       |
| Audible noise         | Line mode:<40dB Buck/boost mode:<45 dB<br>Batt. Mode: <45dB, 50dB for 3K                              |

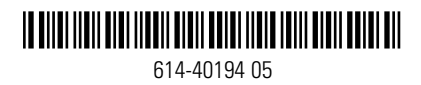